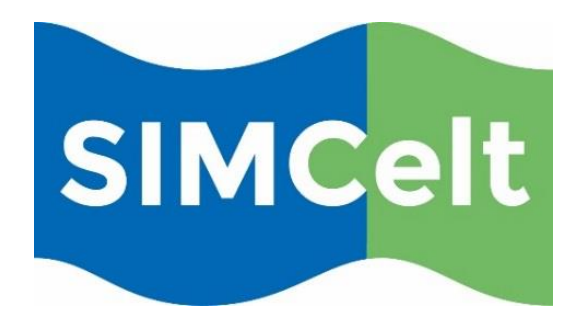

# Supporting Implementation of Maritime Spatial Planning in the Celtic Seas

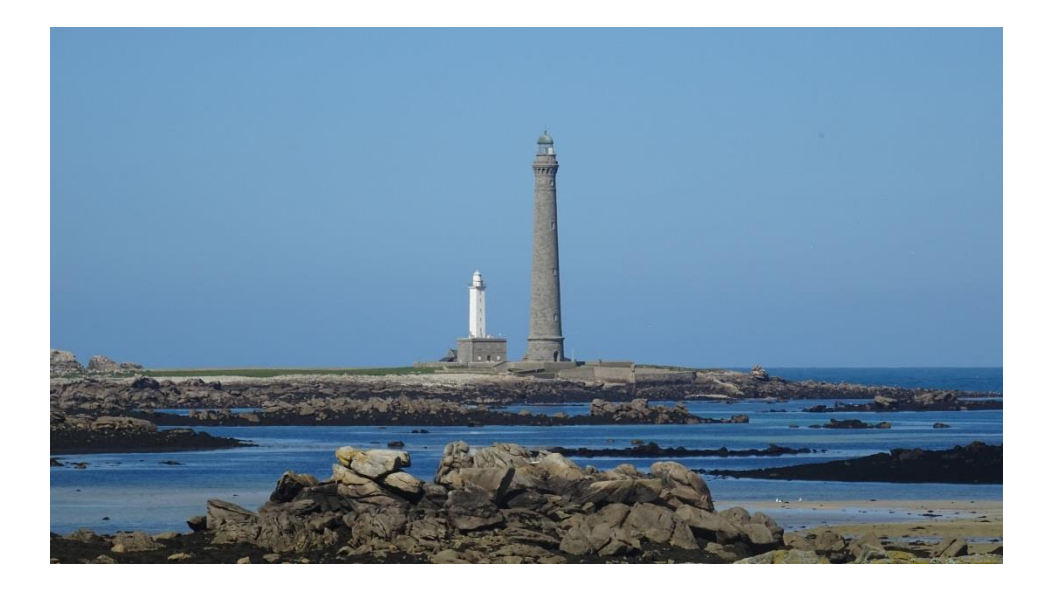

Component 1: Supporting Implementation of MSP Sub-component 1.2.2: Data and Information Requirements for MSP Deliverable 7: Data Management Guidance Document

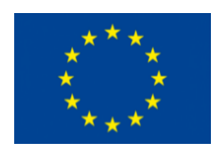

European Commission Directorate-General for Maritime Affairs and Fisheries

Grant Agreement No. EASME/EMFF/2014/1.2.1.5/3/SI2.719473 MSP Lot 3

## SIMCelt partners

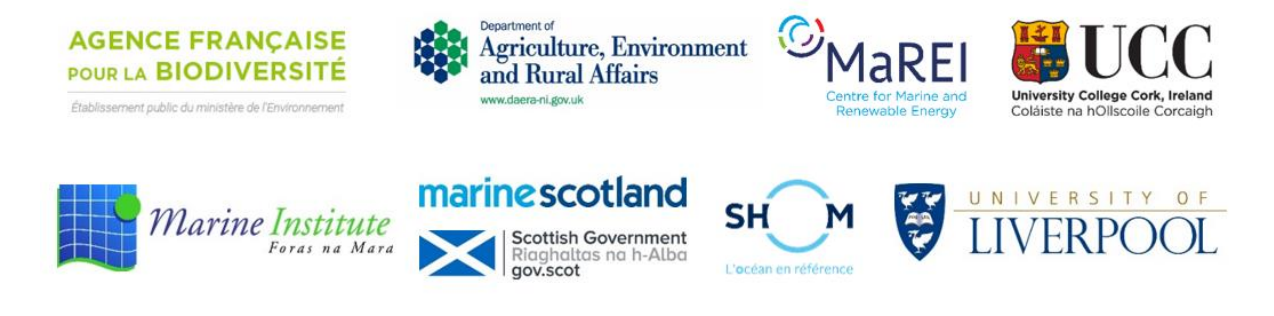

# Other Members of the Task Group on Data

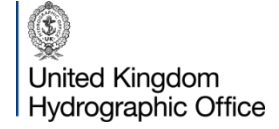

Marine Management Organisation

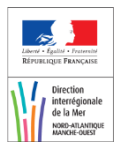

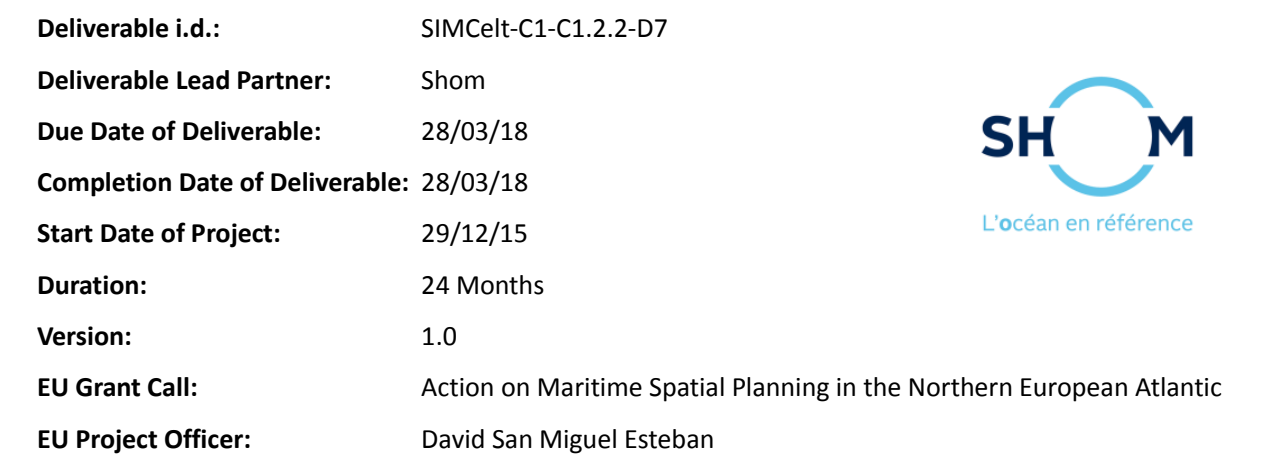

**Disclaimer:** The contents and conclusions of this report, including the maps and figures, were developed by the participating partners with the best available knowledge at the time. They do not necessarily reflect the national governments' positions and are therefore not binding.

This report reflects only the project SIMCelt partners' view and the European Commission or Executive Agency for Small and Medium-sized Enterprises is not responsible for any use that may be made of the information it contains.

|    | Dissemination Level |  |
|----|---------------------|--|
| PU | Public              |  |

#### **Document Information**

| Deliverable Title    | Data Management Guidance Document                  |
|----------------------|----------------------------------------------------|
| Coordinator          | Kato, Y.                                           |
| Authors              | Abjean, M., Carval, D., Jarno, R. and Kato, Y.     |
| Editors              | Cox, M., Mason, L., Tulett, D., SIMCelt Task Group |
|                      | on Data*.                                          |
| Recommended Citation | Kato, Y., Abjean, M., Jarno, R., Carval, D2018.    |
|                      | Data Management Guidance Document. EU              |
|                      | Project Grant No.:                                 |
|                      | EASME/EMFF/2014/1.2.1.5/3/SI2.719473 MSP           |
|                      | Lot 3. Supporting Implementation of Maritime       |
|                      | Spatial Planning in the Celtic Seas (SIMCelt).     |
|                      | Shom. 61 pp.                                       |

#### **Version History**

| Date       | Document Version | Reviewer  | Revision      |
|------------|------------------|-----------|---------------|
| 06/03/2018 | 1.0              | Yuji Kato | Initial draft |
| 28/03/2018 | 1.1              | Yuji Kato | Final Version |

**\*SIMCelt Task group on data composition:** Trevor Alcorn (Marine Institute), Annie Birolleau (AFB), Dominique Carval (Shom), Martyn Cox (Scottish Government), Daniel Hallam (MMO), Laurie-Anne Héno (DIRM NAMO), Nicholas Hill (UKHO), Yuji Kato (Shom), Adam Leadbetter (Marine Institute), Liam Mason (Scottish Government), Caitriona Nic Aonghusa (Marine Institute), Aoibheann Rooney (DAERA), Lucie Trulla (DIRM NAMO), David Tulett (Scottish Government)

# **Table of Contents**

| Table of Contents                                    |                |  |
|------------------------------------------------------|----------------|--|
| List of Figures                                      |                |  |
| List of Tables                                       | 5              |  |
| Acronyms                                             | 6              |  |
| About SIMCelt                                        | 7              |  |
| Introduction                                         |                |  |
| Part 1. SIMCelt Data Portal                          |                |  |
| 1. Objectives                                        |                |  |
| 2. Architecture                                      |                |  |
| 3. Interface and Functionalities                     |                |  |
| 4. Technical Requirements                            |                |  |
| 4.1. Inspire compliance                              |                |  |
| 4.1.1. Metadata                                      |                |  |
| 4.1.2. OGC Web Services                              |                |  |
| 4.1.2.1. Data Web Services                           |                |  |
| 4.1.2.2. Metadata Web Services                       |                |  |
| 4.1.2.3. Processes Web Services                      |                |  |
| 4.2. Licenses                                        |                |  |
| 4.2.1. Open licenses                                 |                |  |
| 4.2.2. Shared licenses                               |                |  |
| 4.2.3. Closed licenses                               |                |  |
| Part 2. SIMCelt Data Portal Administration Processes |                |  |
| 1. Geonetwork                                        |                |  |
| 2. Geoserver                                         |                |  |
| 3. Map Viewer                                        |                |  |
| Part 3. Challenges                                   |                |  |
| 1. Organisational Challenges                         |                |  |
| 1.1. Gap between initial inventory and actual of     | atalogue48     |  |
| 1.2. Inspire compliance differences between o        | rganisations48 |  |
| 1.3. Data Licensing                                  |                |  |
| 2. Technical challenges                              |                |  |
| 2.1. Interoperability gaps                           |                |  |
| 2.1.1. Between software solutions                    |                |  |
| 2.1.2. Between protocols                             |                |  |
| 2.2. Displaying non-geographical information of      | n a portal50   |  |
| 2.3. Lack of technical documentation                 |                |  |
| 3. Data Challenges                                   | 51             |  |
| 3.1. Symbology harmonisation                         | 51             |  |

| 3.2.      | Data selection among multiple sources | .52 |
|-----------|---------------------------------------|-----|
| Conclusio | on                                    | .53 |
| Annex 1:  | List of Sources                       | .54 |

# List of Figures

| Figure 1: SIMCelt Data Portal                      | 10 |
|----------------------------------------------------|----|
| Figure 2: SIMCelt Data Portal Concepts and Answers | 11 |
| Figure 3: SDP technical infrastructure             | 12 |
| Figure 4: Geoserver Harvesting Process             | 12 |
| Figure 5: Metadata Harvesting Concept              | 13 |
| Figure 6: SIMCelt Data Portal Interface            | 14 |
| Figure 7: Collect Once, Use Many Times             | 17 |
| Figure 8: Web Services requests (examples)         | 17 |
| Figure 9: Data Web Services                        | 19 |
| Figure 10: Catalogue Service for the Web           | 19 |
| Figure 11: Web Processing Services                 | 20 |
| Figure 12: Geonetwork Processes                    | 23 |
| Figure 13: Technical Sheet Components              | 24 |
| Figure 14: Geoserver Processes                     | 32 |
| Figure 15: Map Viewer Processes                    | 42 |
| Figure 16: Example of GetFeatureInfo from WebPage  | 51 |
| Figure 17: Cables comparison between Shom and UKHO | 52 |

# List of Tables

| Table 1: SIMCelt Data portal Main Functionalities | 15 |
|---------------------------------------------------|----|
| Table 2: Technical Sheets Action Icons            | 25 |

#### Acronyms

**AAMP:** Agence des Aires Marines Protégées AFB: Agence Française de la Biodiversité (previously AAMP) ArcSDE: Spatial Database Engine (produced and marketed by Esri) **CSW:** Catalogue service for the web **CRS:** Coordinate Reference System DG Mare: Directorate General for Maritime Affairs and Fisheries **EMODnet:** European Marine Observation and Data Network FTL: Future Tense Texture **GIS:** Geographic Information System **GML:** Geography Markup Language **HTTP:** HyperText Transfer Protocol IHO: International Hydrographic Organisation **INSPIRE:** Infrastructure for spatial information in Europe **ISO:** International Organisation for Standardisation KML: Keyhole Markup Language **MMO:** Marine Management Organisation MPA : Marine protected area MSDI: Marine Spatial Data Infrastructure

**MSP:** Maritime Spatial Planning **OGC:** Open geospatial Consortium **OSPAR:** OSLO-Paris Convention (for protection and conservation of North-East Atlantic) PHP: Hypertext Preprocessor **SDI:** Spatial Data Infrastructure SLD: Styled Layer Descriptor **SDP:** SIMCelt Data Portal Shom: French public establishment in charge of description and forecasting of ocean, from littoral to offshore SIMCelt: Supporting Implementation of Maritime Spatial Planning in the Celtic Seas SLD: Style Layer Descriptor **SOAP:** Simple Object Access Protocol **UKHO:** United Kingdom Hydrographic Office **URL:** Uniform Resource Locator WCS: Web Coverage Service WFS: Web Feature Service WMS: Web Map Service WMTS: Web Map Tile Service WPS: Web processing service **XML:** Extensible Markup Language

#### **About SIMCelt**

SIMCelt - Supporting Implementation of Maritime Spatial Planning in the Celtic Seas is a two-year €1.8 million project co-financed by DG Mare and focussed on promoting the development of transnational cooperation to support the implementation of EU Directive 2014/89/EU in the Celtic Seas. Led by University College Cork, the project consortium comprises both planners and researchers from seven partner institutes representing a mix of governmental authorities and academic institutes from Ireland, France and the UK. This consortium is particularly interested in developing meaningful cooperation between neighbouring Member States to support implementation of spatially coherent plans across transboundary zones of the Celtic Seas, building on previous work and leveraging new opportunities to identify and share best practice on technical, scientific and social aspects of transboundary MSP.

# Introduction

The implementation of Maritime Spatial Planning (MSP), defined in the MSP Directive 2014/89/EU requires high quality maritime spatial data and information. Data sharing is favoured by Maritime Spatial Data Infrastructures (MSDI). This type of infrastructure improves access to data and provides information on the MSP policies implemented in the neighbouring countries. MSDIs contribute to enable access to data and information. It is a basis for discussion and exchange and promotes cross-border cooperation.

Regarding environmental data, the INSPIRE Directive was published in 2007 by the European Commission in order to create a European Spatial Data Infrastructure to ensure interoperability between databases and to facilitate geographic data dissemination, availability and use. It provides standards and protocols to exchange data and metadata across Europe. MSP is taking advantage of this conducive environment as over the last few years the amount of available datasets has been constantly increasing, published by national producers as well as European projects (e.g. EMODnet). Despite this fact, some key data and information are not accessible yet. There is therefore a need to pursue the effort on data sharing, as well as providing clear information on data through INSPIRE metadata.

In this European framework, technical requirements for data and information to implement MSP in a transboundary context, especially regarding interoperability, are investigated, including in the Celtic seas under SIMCELT project. The "Data and Information Requirements for MSP" component, led by Shom, is a technical study to identify, analyse and address technical challenges and gaps in data and information, encountered when displaying and disseminating relevant Maritime Spatial Planning data on both sides of maritime boundary. This component involves marine planners and experts of Geospatial data, working together in SIMCelt Task Group on Data. To achieve these objectives, not only data and information requirements for MSP were examined, but also the actual situation of Marine Spatial Data Infrastructures in order to determine optimisation possibilities. A special interest will be given on interoperability regarding metadata, data and portals, and Web Services availability for transboundary MSP. This study led to produce two main deliverables:

- Deliverable 4 Analysis of Data Needs and Existing Gaps Specifically Relating to Transboundary Working;
- Deliverable 7- Data Management Guidance Document.

The Deliverable 4 describes the state of current data needs and gaps linked to MSP in a transboundary context. It is based on an inventory of datasets selected because they met a series of technical requirements identified by the Task Group on Data, particularly regarding interoperability. Therefore the objective is not to realise an exhaustive data collection, but to point out the relevant datasets in order to give an overview of the data situation in the Celtic Seas in terms of availability and interoperability. This panorama allows highlighting the main challenges and opportunities linked to transboundary data interoperability.

The second deliverable, called "Data Management Guidance Document" is the subject of this report. It aims to build up on SIMCelt experience by sharing technical knowledge and processes required to set up and manage a data portal like SIMCelt demonstrator. The idea is to allow users to set up software components to develop SDI using open-source tools. Therefore the Data Management Guidance Document describes SIMCelt data portal infrastructure and its administration procedures. It focuses on challenges encountered and solutions to overcome them.

This document is divided into three parts. Firstly, the description of the data portal demonstrator architecture and its major functionalities are described. Then the different processes implemented to build this infrastructure are detailed. Finally, an analysis of gaps and possible solutions to overcome them will be provided.

# Part 1. SIMCelt Data Portal

#### 1. Objectives

As part of SIMCelt project, Shom was in charge of setting up a data portal as a demonstrator to share transboundary MSP Knowledge on the Celtic seas. It is also a decision support tool designed for different audiences:

- GIS experts or data experts to experiment datasets interoperability and to address needs and gaps;
- All the stakeholders involved in the MSP to display and to use datasets in transboundary context.

In order to improve the browsing experience for such a diverse audience, a specific effort was made on visual appearance to build up a portal as user-friendly as possible.

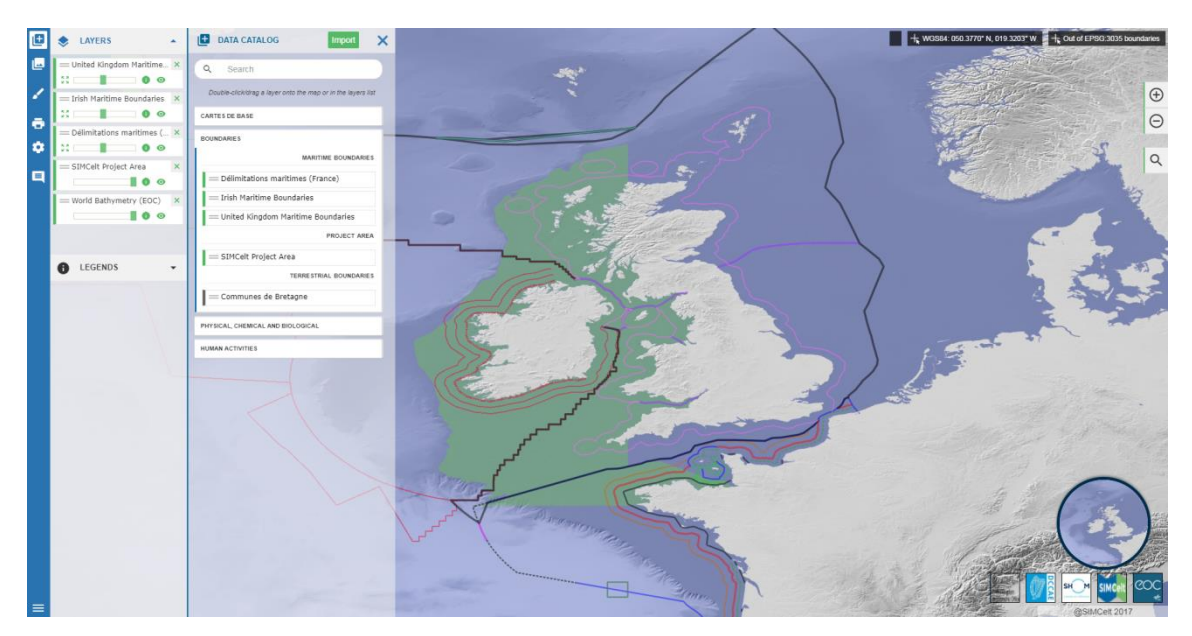

Figure 1: SIMCelt Data Portal

SDP is also meant to serve as a technical environment dedicated to identifying data gaps and possible solutions to solve them in support of the "Data and Information Requirements for MSP" Component. It is used to experiment and improve interoperability between datasets coming from different producers or countries, provided through various protocols or formats, represented with different symbologies, and containing heterogeneous attribute information. There are therefore no intentions either to constitute an exhaustive data catalogue or to maintain the portal after the end of SIMCelt project.

Another guiding idea when building SIMCelt Data portal was to ensure that an organisation willing to replicate it would be able to. In order to achieve this goal, only components either under open-source licenses or already developed through other european projects were used. If it was the occasion to sometimes add new functionalities to these existing tools, no new developments from scratch have been led during SIMCelt project.

Last but not least, a choice was made to build the portal data catalogue by focusing on INSPIRE

web services. This brings several benefits:

- Data is stored by the producer. It avoids unnecessary duplication and lowers the administration processes;
- Latest available data are always displayed, without any additional manipulation.

The following figure explains the concepts developed by this portal demonstrator and the associated technical answers.

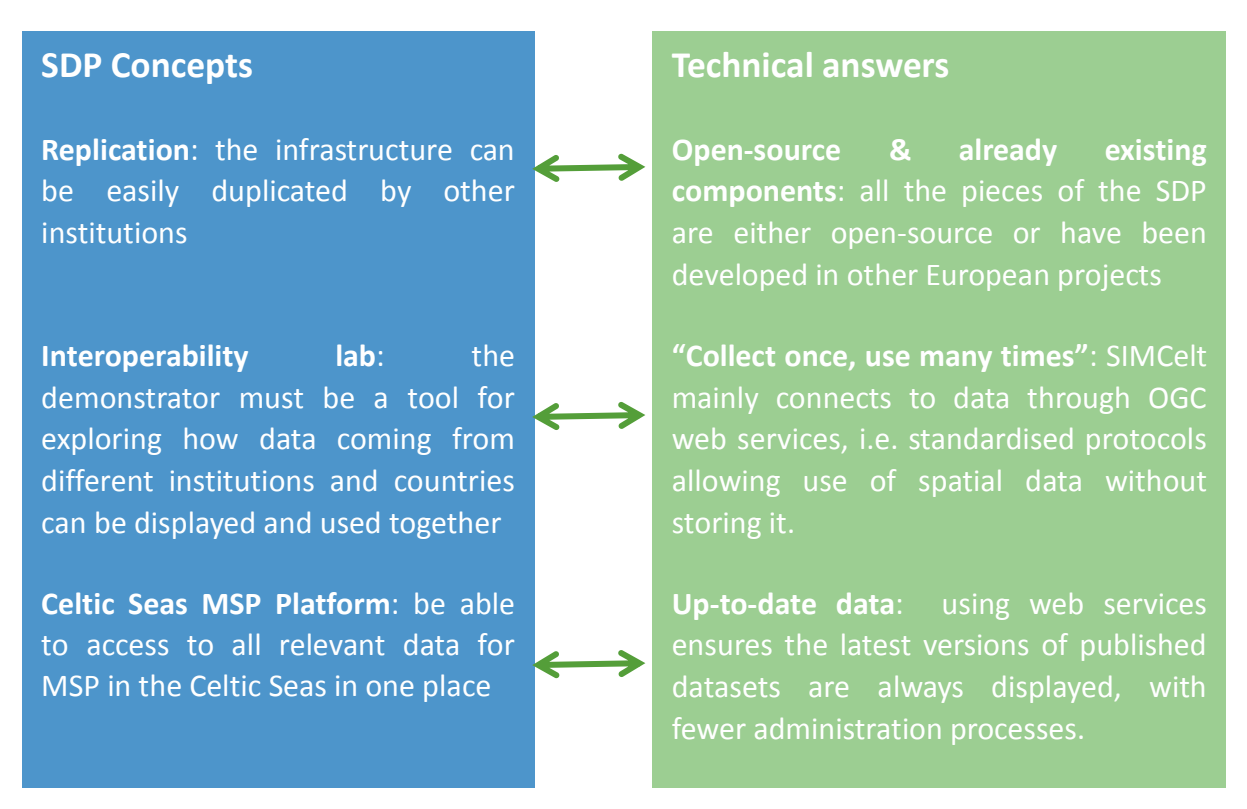

Figure 2: SIMCelt Data Portal Concepts and Answers

#### 2. Architecture

SIMCelt Data Portal is based on a spatial data infrastructure (SDI). This SDI is made up of four components.

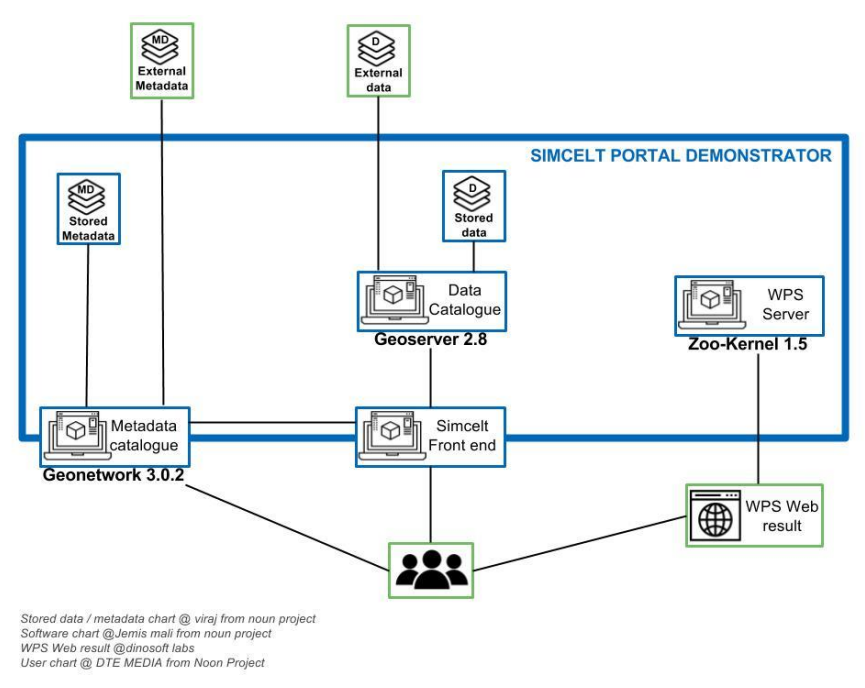

Figure 3: SDP technical infrastructure

- The metadata catalogue: The metadata catalogue is used for the publication of information on data like its producers or date of creation. The open-source application Geonetwork 3.0.2 has been chosen in SIMCelt project. SIMCelt metadata catalogue gathers metadata records associated with all the datasets relevant for MSP in the Celtic Seas which are INSPIRE compliant. Although it hosts some metadata records locally, the major part is harvested from external catalogues.
- The geospatial data server: this component allows publishing geographical data on the web through OGC protocols. If in most cases, its vocation is to spread data (either vector or raster) stored on a local server, it was used in a different way in SIMCelt project. Experimentations were led to make this tool act as an intermediate between producers' data infrastructures and SIMCelt Map Viewer, by directly connecting to the partners' web services. The Open-source software Geoserver 2.8 is used for this task.

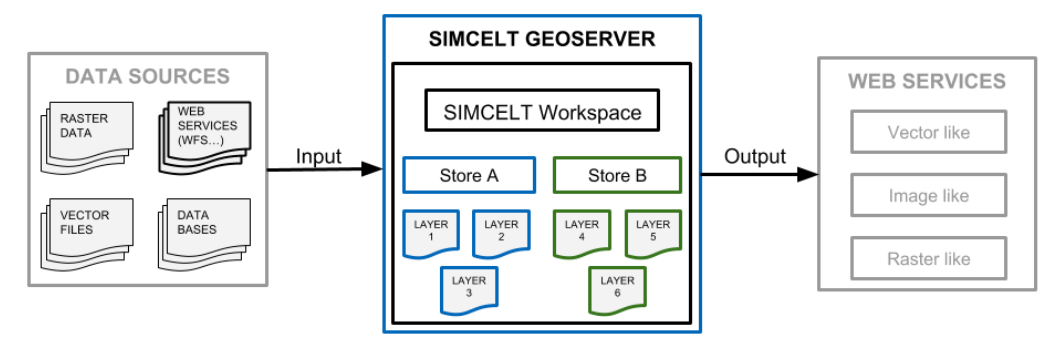

Figure 4: Geoserver Harvesting Process

#### The harvesting concept

The harvesting concept can be summarised as "collect once, use many times". Metadata available in SIMCELT catalogue are created either in SIMCelt Geonetwork or in external catalogues.

Indeed, as illustrated on Figure 5, metadata catalogues can communicate with each other; SIMCelt Data Portal can gather and disseminate metadata from external catalogues. External metadata can be grouped in virtual nodes. SIMCELT Demonstrator can request these nodes to harvest, and then disseminate external metadata. If necessary, only one part of external catalogue node can be harvested: SIMCelt administrator can filter metadata harvested from a node: For example, the http://services.data.shom.fr/geonetwork/ node counts 88 parent metadata and above 20000 metadata. If the request is "all the data from this node where the title of the metadata like "cable", 2 metadata are harvested.

SIMCelt metadata can be gathered into one or many nodes in order to be harvested by external metadata or consulted by external users.

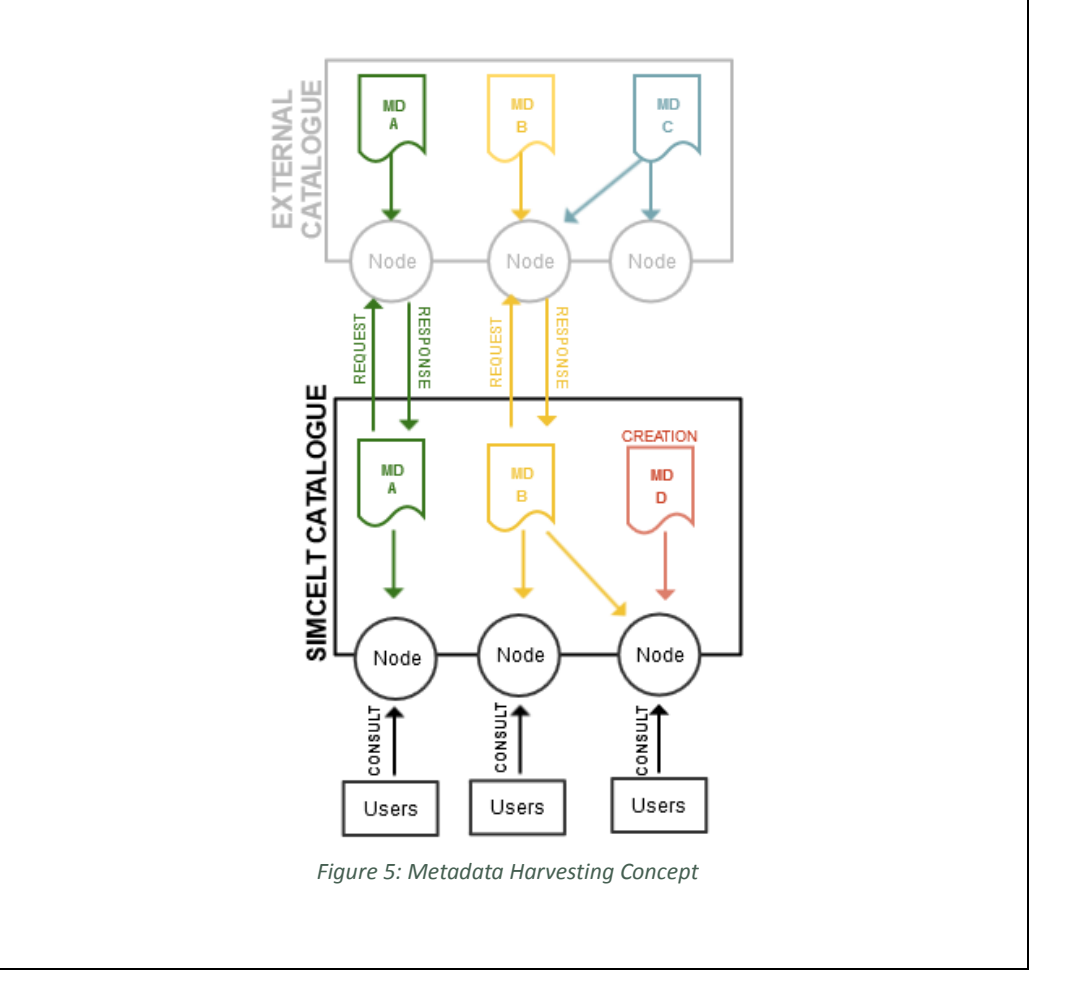

• Map Viewer (front end): It is the main access point to SIMCelt Data Portal. It is an interactive mapping application connected to the metadata catalogue and to the geospatial data server. It allows displaying selected data together on a map. It also has some specific features like a preconfigured map catalogue, drawing tools and time series. The Map Viewer is developed by a private subcontractor, based on the viewer previously used in EMODnet Coastal Mapping project. Its use is described in the part two of this document for information. The detailed technical elements are specific to this map viewer. Therefore, the process implementation has to be adapted according to the viewer used.

• Web Processing Service (WPS) Server: This component is dedicated to publish tools as Web Services. In this way, it is possible to use those tools directly from a web browser or any GIS desktop application able to read WPS protocol (such as QGis).

#### 3. Interface and Functionalities

SIMCelt Data portal interface has been thought out to leave to the map as much space as possible, in order to improve user comfort. It includes basic features from geoportals like navigation tools as well as more advanced tools. The scheme below details different components of this interface.

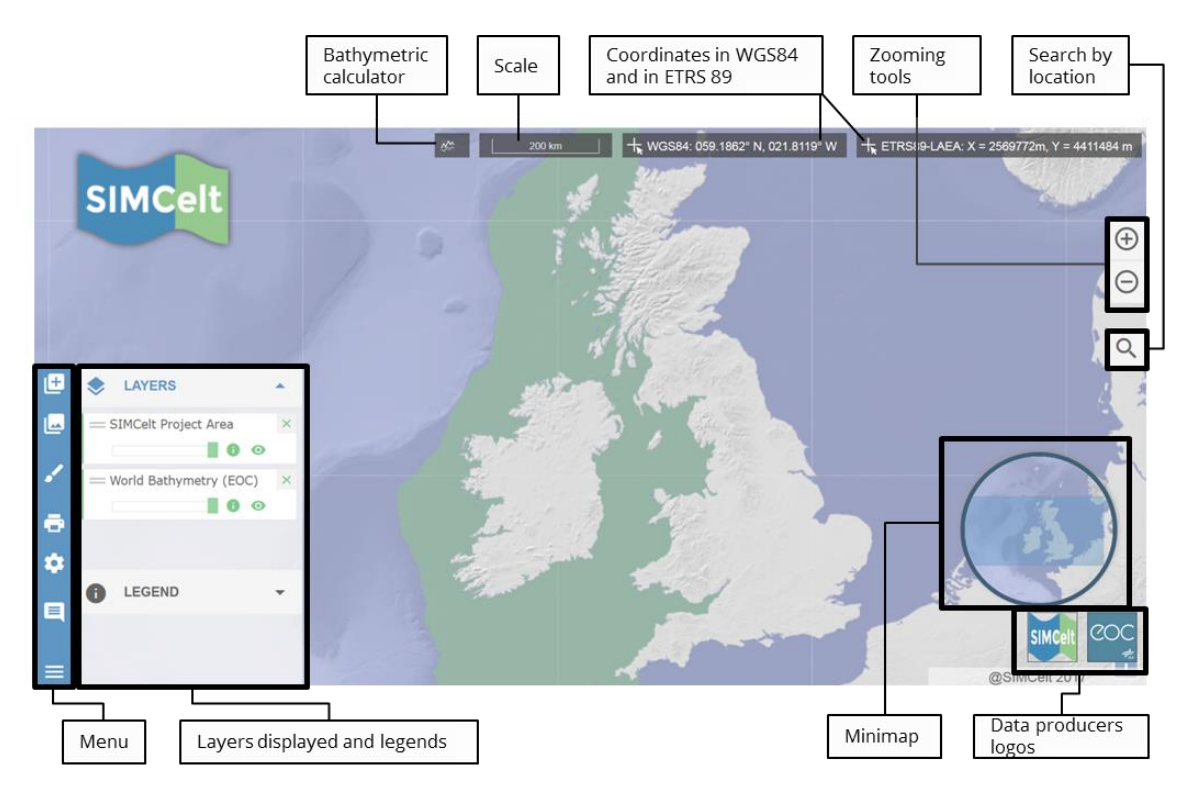

Figure 6: SIMCelt Data Portal Interface

A number of specific features are dedicated to displaying of spatial maritime data in a cross-border area, as the map catalogue. The table below summarises the main user functionalities of SIMCelt portal.

|   | <b>Basic features:</b> Map navigation, consult data and metadata, export a map, customisation (projection, language, interface)                                                              |
|---|----------------------------------------------------------------------------------------------------|
|   | <b>Responsive design:</b> Most of the SDP functionalities are optimised to be displayed in different types of devices (computer, phone)                                                      |
| ₽ | <b>Data catalogue:</b> all the datasets available on the SDP, organised by category. A search box can be used to filter datasets by name. WMS / WFS / KML layers can be imported in the SDP. |
|   | Map Catalogue: set of pre-configured maps (with selected layers, zoom level and geographic extent) on a specific subject or areas.                                                           |
| Ę | <b>SIMCelt dashboard:</b> hideable panel with information like help for navigation and last updates on the SDP.                                                                              |

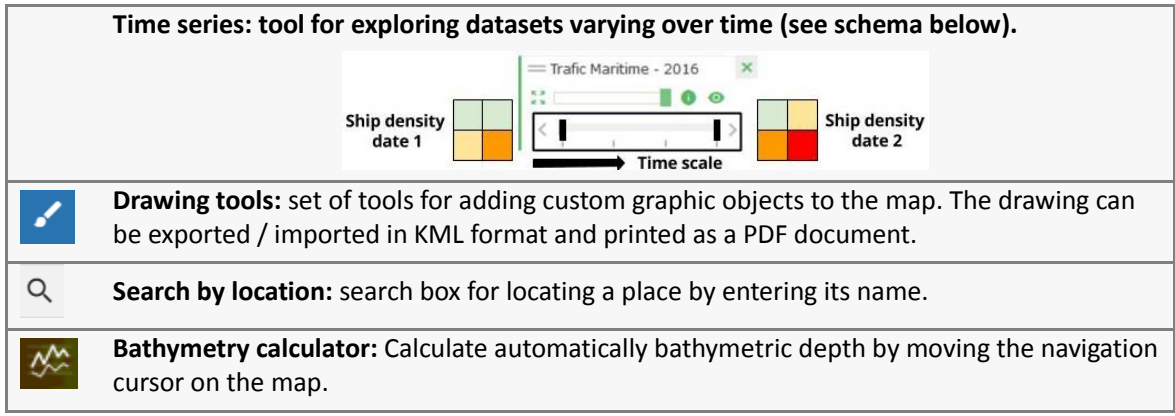

Table 1: SIMCelt Data portal Main Functionalities

#### 4. Technical Requirements

The data catalogue constituted in SDP is mostly based on the data selection from the Analysis of Data Needs and Gaps Report (Deliverable 4). This list of datasets organised by category and sub-category are available in appendix. Each dataset has been first examined independently according to a set of technical criteria. Then all the datasets belonging to the same category have been studied together, in order to keep the best available datasets.

Below are the technical criteria used to select the datasets integrated in SIMCelt Data Portal.

- Only spatial datasets relevant for the MSP in a transboundary context have been considered ;
- When possible chosen datasets cover the whole project area or at least either Ireland, France and the United Kingdom. The goal was to ensure a minimal level of consistency across the project area;
- partners data were favoured because they could beneficiate of time commitment for data harmonisation;
- Priority was given to datasets needed for Case studies to support work in these regions ;
- SIMCelt data demonstrator uses as much official data as possible ;
- Priority was given to datasets that are OGC and INSPIRE compliant regarding particularly metadata format and contents. Data must also be available in Web Services because these do not require storage, guarantee access to the most up-to-date version, and avoid duplicating the maintenance work done by the data producer.
- In terms of data licensing, SIMCelt inventory distinguishes open, shared and closed datasets. As far as possible open data was favoured.

#### 4.1. Inspire compliance

The harmonisation of exchange protocols at European scale facilitates the implementation of the Web Services. Indeed, the INSPIRE Directive 2007/2/EC issued on March 14<sup>th</sup>, 2007 established an Infrastructure for Spatial Information in the European community in order to favour the protection of the environment.

This Directive requires public authorities to publish their geographical environmental data and services on the Web and to share them. The objective is to favour dissemination, availability, quality, accessibility, use and reuse of geographical data and services at European scale. The INSPIRE directive aims to organise the data opening and the availability by relying on the infrastructures of the Member States so that users and decision-makers can easily have access to reliable geographical information.

The INSPIRE Directive builds on several principles:

- Geographic data must be collected once (to avoid duplication and storage) and be provided and updated by the competent authority.
- It must be possible to combine easily information from heterogeneous source and disseminate them.
- The information collected by public authority that are within the INSPIRE Directive framework must be shared to all other public bodies.
- Geographical information must be available for an extensive use.
- It must be easy to know what information is available, what needs it can meet and under what conditions they can be acquired and used.

As a result, public data producers have to produce as much as possible data and services that respect these principles, which is referred to as INSPIRE compliant data.

Therefore, in this Directive and regarding Data and Information Requirements for MSP component, the main elements that influence the data selected in the inventory are metadata and discovery, displaying and download services. The interest brings especially on the Web Services technology.

#### 4.1.1. Metadata

The INSPIRE Directive aims to ensure the interoperability between databases. Inspire compliance of metadata involves standardisation of datasets and services description.

Metadata aims to describe datasets associated producer, date of production, access constraints and how were they created and why...Metadata interest is to ensure the reliability and the good use of data. Completed metadata improves the referencing and therefore the sharing of the datasets.

Guidelines have been prepared to support public authorities in the establishment of the directive. These documents explain how to write metadata and how to manage metadata catalogues. Indeed, the directive relies on ISO standards (ISO 19115 and ISO 19139) for metadata elaboration of data and services. The requirements concern both the container and the contents of the metadata records.

#### 4.1.2. OGC Web Services

#### What is it about?

A Web Service is a protocol dedicated to exchanging data between heterogeneous computer systems and applications. Data is prepared in a standardised format in order to be understandable by the receiving system and read on the fly. This way of sharing and accessing data brings several advantages:

- enhanced interoperability,
- Possibility to always access to the most up-to-date data

As far as spatial data is concerned, specific interoperable web services have been adopted, supported by the Open Geospatial Consortium (OGC). They allow the exchange of data, metadata and processes. In the European Union, the Inspire directive sets OGC web services as the standard for sharing geographic data.

#### Why focusing on web services?

"**Collect once, use many**": There are plenty of MSP data producers at different scales (from local to world scale). But how to ensure that data used in the portal is the latest available version and has not been transformed? Web Services follow the paradigm "collect once, use many".

Data is published from the producer database. It can be used and reused remotely at the same time by several clients/users. Users can gain access to this data by a Web Service protocol (WMS, WFS). If a change occurs in the producer database, data sent by Web Service protocol will also change.

- In a transboundary context, Web Services bring the following advantages:
- To improve interoperability by facilitate the dissemination, availability use, reuse of information
- To ensure that the most up-to-date published datasets are being used
- To improve the skills sharing and collaborative work
- To avoid storing data in each user server / computer. Only Web Services Requests are stored

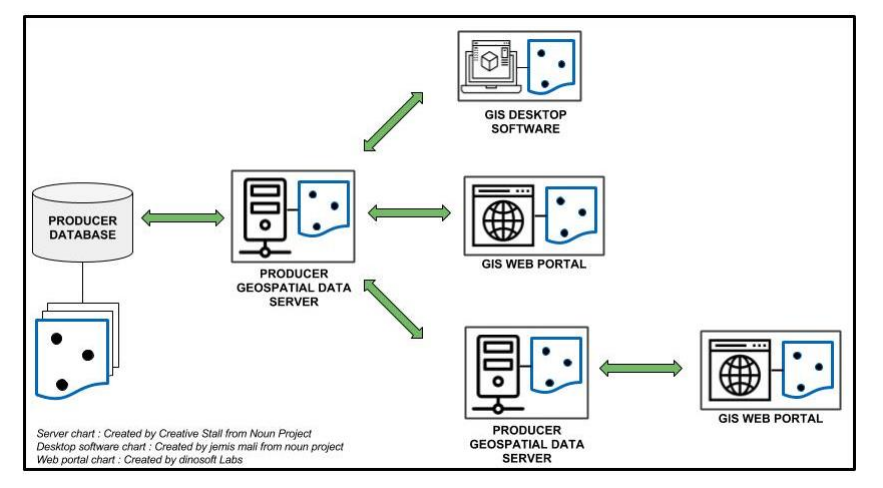

Figure 7: Collect Once, Use Many Times

#### How does it work?

OGC web services allow exchanging data through HTTP protocol. In practice, a client will send to the server an URL containing the request to the server, in order to get back a response. This response will usually be structured in XML format, but can also be an image output for example. Every web service comprises a GetCapabilities operation, which will inform on the requests that can be sent to the server.

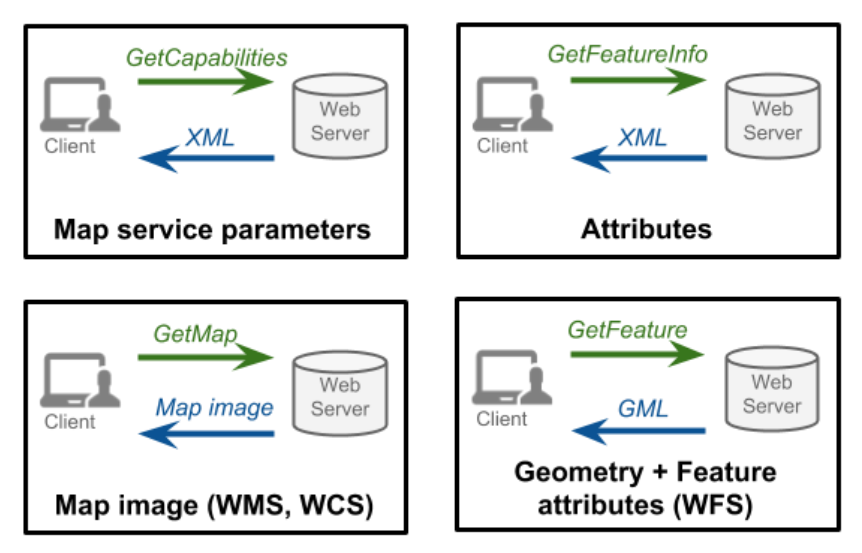

Figure 8: Web Services requests (examples)

#### A Web Services Typology

In geomatics, Web Services are normalised because they use XML and HTTP standards to exchange data according to international and standardised protocols of the Open Geospatial Consortium (OGC). Indeed, the syntax of the requests and responses needs to be consistent and thoroughly described. The Web services represent an efficient and fast way of sharing.

According to specifications of the OGC, the web services can belong to three categories that are either data services or metadata services or processing services.

Indeed, OGC has produced a series of specifications for GIS web services named in the format "Web \_\_\_\_\_ Service" either for simple map display or to manipulate geographical objects or for remote processing.

The web services provide data from several data stores like vector (shapefile, ArcSDE...) and raster (Geotiff, JPG or PNG...).

The present paragraph gathers Web Services into 3 categories:

- Data Web Services
- Metadata Web services
- Processes Web Services

#### 4.1.2.1. Data Web Services

The most commonly encountered data Web Services (WMS, WFS, WCS and WMTS) are represented below:

- <u>Web Feature Service (WFS)</u>: WFS corresponds to the download service for vector datasets in INSPIRE terminology. It gives access to the whole features of a dataset, including the attribute table. The standard format for downloading data is the GML (Geography Markup Language), which is a variation of XML dedicated to geographical datasets, but it is also possible to select other output formats.
- <u>Web Coverage Service (WCS)</u>: WCS is similar to WFS, but is specific for raster datasets (e.g. elevation data). As such, it provides features like multi-band support.
- <u>Web Map Service (WMS)</u>: WMS is a service for displaying geographic data. Requested datasets are returned as a georeferenced map. WMS requests allow to set many parameters such as extent, display style, or coordinates reference system. In some cases it is also possible to get the feature information by clicking on an object on the map.
- <u>Web Map Tile Service (WMTS)</u>: WMTS is similar to WMS, with one major difference: it generates the response by using tiles. This enhances the display speed but reduces flexibility and does not allow as many operations on data than WMS.

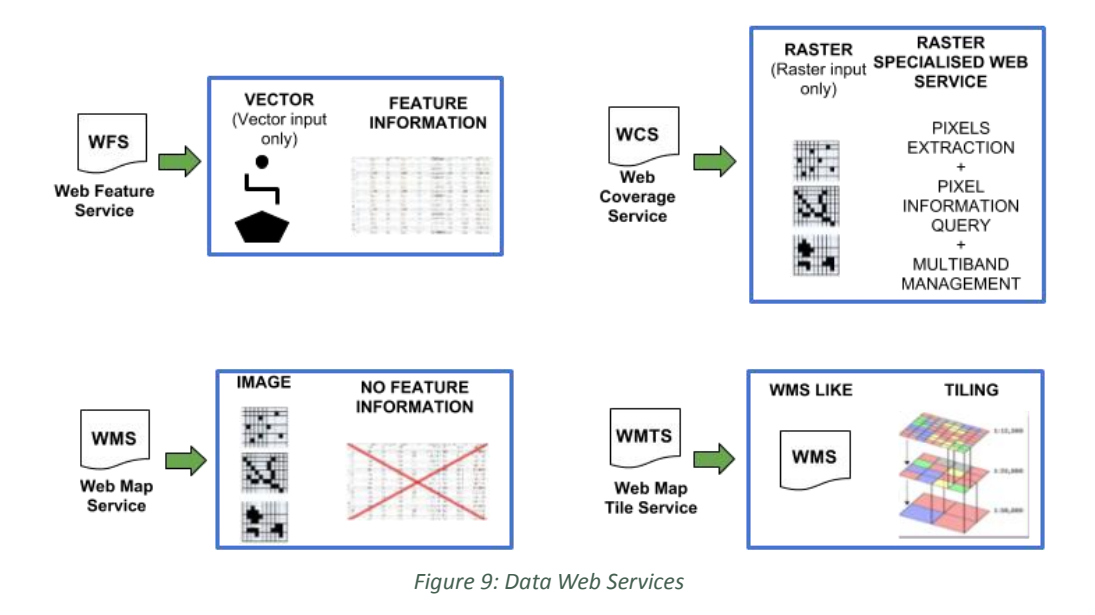

#### 4.1.2.2. Metadata Web Services

The Catalogue Service for the Web is a web service dedicated to metadata publication. It allows a metadata catalogue to be harvested by another catalogue or application. Harvesting can be done on all the metadata records present in the catalogue, or based on research criteria (title, keyword, etc.). CSW also offers the possibility to directly manage metadata (add, delete, etc.).

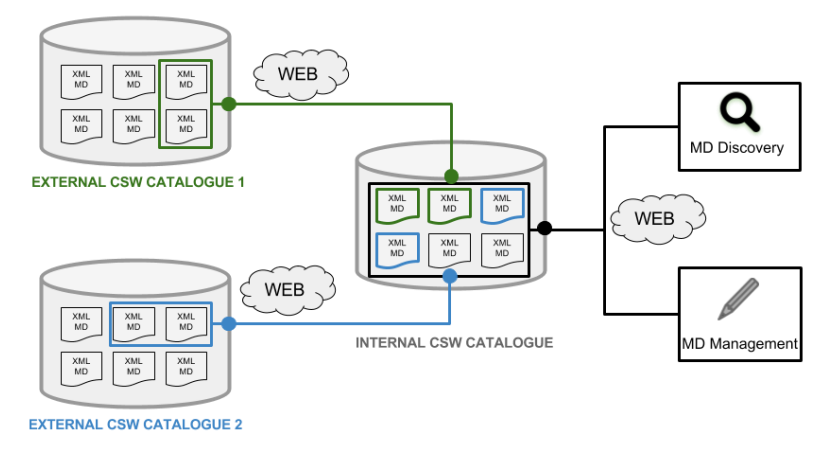

Figure 10: Catalogue Service for the Web

#### 4.1.2.3. Processes Web Services

WPS is the OGC standard for sharing processes. It is thus possible to execute tools directly on the server, and then to download the result of the process. Input data can also be a WFS or a WCS request.

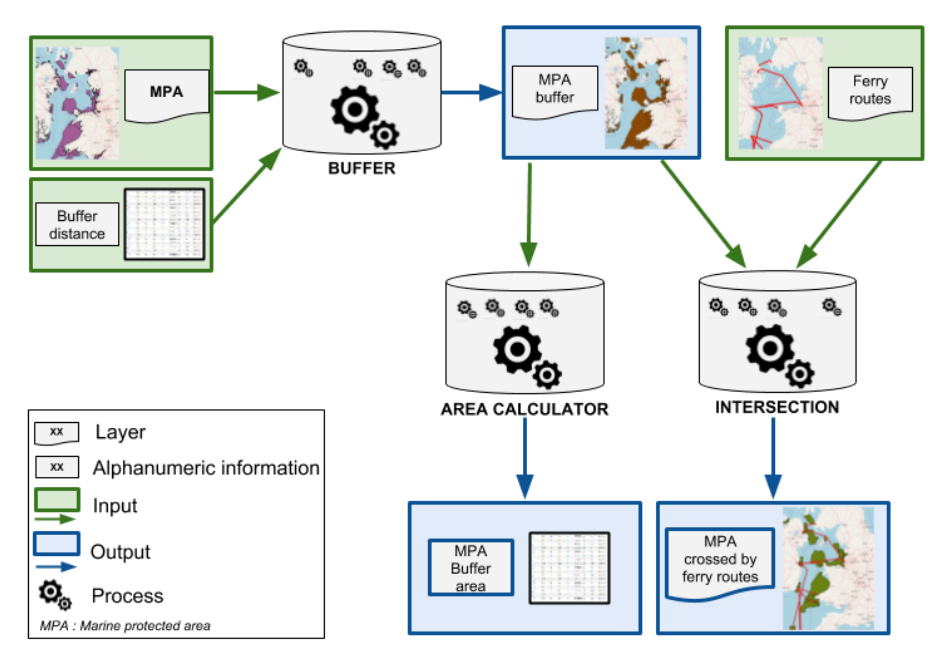

Figure 11: Web Processing Services

#### 4.2. Licenses

A data licence is meant to protect the intellectual property of a dataset, by defining rules to set how a third-party can make use of it. For example, one may be authorised to publish a dataset on a map, but must cite the producer in the sources, and must request approval for putting it on a web portal. Usually, several elements are defined by a data licence, such as:

- Data usage and distribution
- Data modification
- Commercial and non-commercial exploitation
- Attribution (acknowledging the data source)

The combination of rules applied to these elements leads to a wide range of existing data licenses, from the most permissive to the most restrictive. In order to improve readability, the licenses on data encountered during SIMCelt project were classified into 3 categories: Open data, shared data and closed data.

#### 4.2.1. Open licenses

Open licenses constitute the most permissive kind in terms of user rights. They were mainly brought by the open source movement, and the idea that data and software should be available for everyone, with the only constraint to cite the origin of data. In practical terms, a user is free to:

- copy, publish, distribute and transmit the Information;
- adapt the Information;
- exploit the Information commercially and non-commercially for example, by combining it with other Information, or by including it in your own product or application.

A user must:

• Acknowledge the data source by including the statement specified by the provider.

Data published under open licenses include several benefits, especially in the public sector:

- It increases its reusability;
- More data openly available means more possibilities to develop innovations;
- Efficiency in public action can be drastically improved by sharing data between organisations;
- Open data brings transparency, and can favour citizens understanding and involvement.

The European Union has been supporting open data in the public sector since 2003 and the Directive 2003/98/EC on the re-use of public sector information, updated in 2013. Most Member States provide to public organisations their own open licence, like the "Licence Ouverte" in France, or the "Open Government Licence" in the United Kingdom.

#### 4.2.2. Shared licenses

Shared licenses include all the licence types with more restrictions than open data licenses, but still authorising to use data in the scope of SIMCelt. This comprises a wide range of licenses, from ones similar to open data but preventing commercial use to others only specifically shared to SIMCelt project.

#### 4.2.3. Closed licenses

Finally, some datasets encountered during SIMCelt project could have been of great interest, but licence restrictions prevented from using them. It is the case for example for a lot of data concerning fishing activity in France.

# Part 2. SIMCelt Data Portal Administration Processes

This second part of this document describes the general organisation and the administration processes for three main components of the architecture: GeoNetwork, GeoServer and the Map Viewer. The aim is to share the technical knowledge and processes required to build up a portal demonstrator, using open tools as far as possible. The description of administrative processes demonstrates the user requirements and steps to set up an SDI using free tools and an existing viewer. Only the viewer is not an open source. This document part focuses on technical problems encountered and solutions to overcome them.

The SDP management processes are presented in the form of technical sheets. They detail the methodology and the tools used. When needed, the sheets focus on gaps and the possible solutions to overcome them. The guide for reading the technical sheet is described below.

#### 1. Geonetwork

One challenge of the SIMCelt is to experiment with the metadata harvesting process in the SIMCelt Metadata Catalogue. The open-source catalogue application used is Geonetwork.

The first steps are the creation of a new user (TS1.) and a new group (TS2.). Each user is assigned a profile defining what tasks he can perform on the system or on metadata records. A group of users corresponds to logical units within an organization with specific privileges, like for example data thematic.

Geoserver catalogue can be populated with 3 different metadata inputs:

- Harvested from an external metadata catalogue (TS3.)
- Imported from an XML file (TS4.)
- Created in the local Geoserver (TS5.).

Then the metadata catalogue is harvestable by external catalogues using the Catalogue Service for the Web. Additional nodes – virtual CSW - can be set by filtering the CSW catalogue (TS6.).

The following chart illustrates the harvesting process with reference to technical sheets associated with each action.

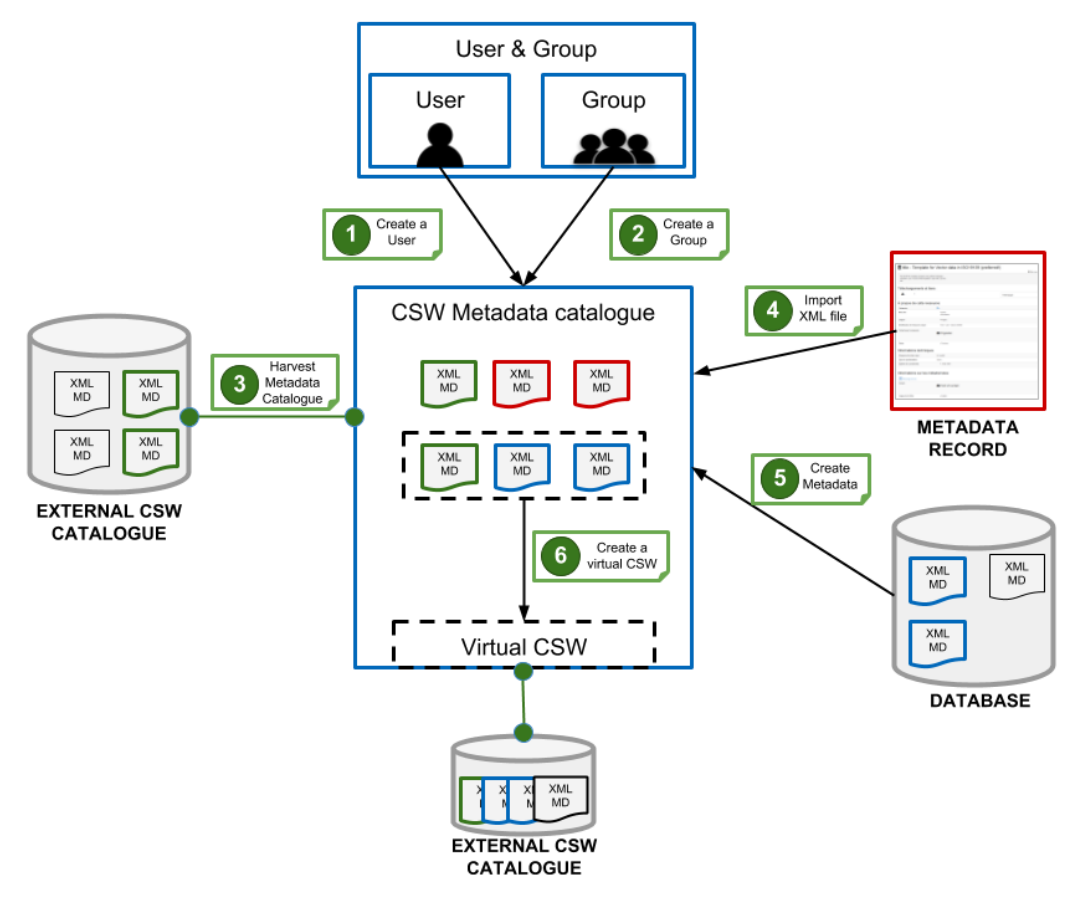

Figure 12: Geonetwork Processes

# How to read the technical sheets

Technical sheet components

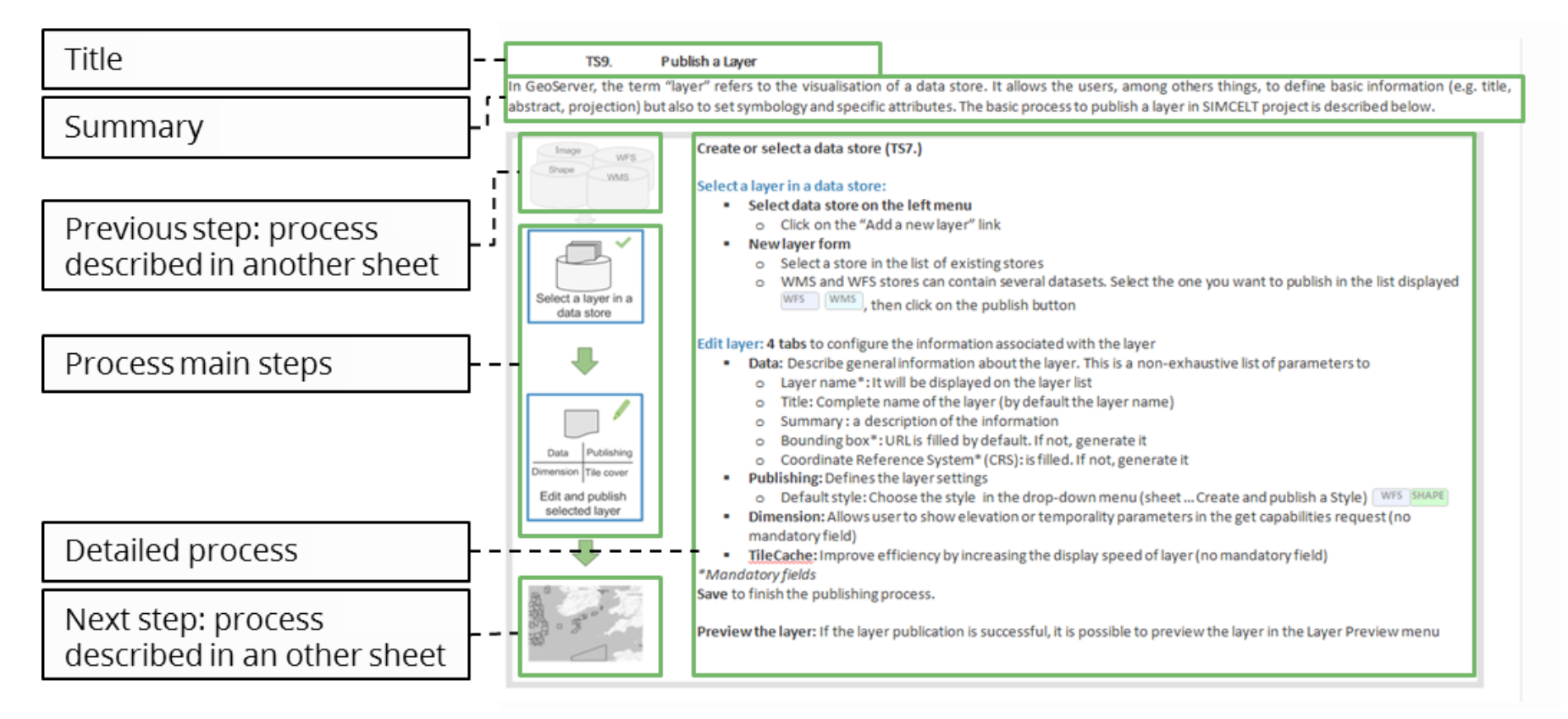

Figure 13: Technical Sheet Components

#### Action icons

In the conceptual scheme of technical sheets, several icons are represented. They represent the main actions of the process described in the sheet. They are gathered in the list below with their meaning in the frame of this document.

| ICON | ACTION                 | ICON | ACTION            |
|------|------------------------|------|-------------------|
|      | Add a new object       | で    | Associate objects |
|      | Edit object parameters |      | Test a process    |
| 1    | Upload a file          | Ŋ    | Launch a process  |
| •    | Publish an object      | 0    | Preview a layer   |
| R    | Enable an object       |      |                   |

Table 2: Technical Sheets Action Icons

#### Tags

In processes, some parameters do not affect all data formats. For example, the action to choose a style is only possible for the Web Feature Service and Shapefiles. Therefore to help users, when necessary, tags are used in technical sheets. A tag mentions the specific data format for which the step is required or relevant. The four tags presents in this document are:

| WMS | : Web Map Service |  |
|-----|-------------------|--|
|-----|-------------------|--|

WFS : Web Feature Service

| SHAP | : Shapefile |
|------|-------------|
| TIFF | : Geotiff   |

# TS1. Create a group

A Group can contain one or more users with different profiles. A group of users correspond to logical units within an organization for example data thematic. Access privileges can be set per metadata record and also per Group. Privileges can relate to visibility of the Metadata (Publish), data Download, Interactive Map access and display of the record.

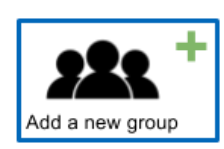

#### Add a new group

- Select the administration button in the menu
- Select users and group menu
- Add new group

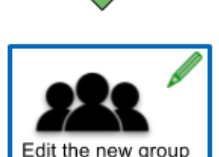

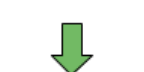

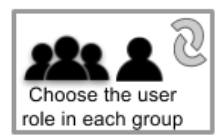

#### Edit the new group parameters :

**Customise the new group parameters:** This is a non-exhaustive list of parameters to describe:

- Fill the name\*
- Summary description
- Category: default category assigned to listings
- Email\* to receive feedback on data download about resources that are part of group

Save to finish the process

Choose the user role in each group

## TS2. Create a user

The User concept is related to Group concept because a User can be part of one or more Groups and a user can have different roles in different groups. A role or User Profiles defines what tasks the user can perform on the system or on specific metadata records.

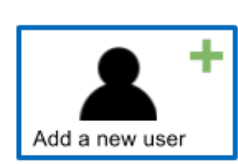

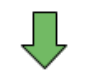

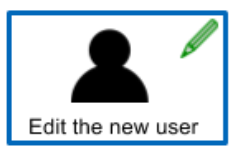

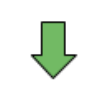

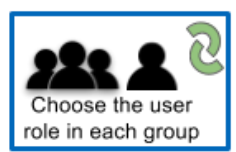

#### Add a new user

- Select the administration button in the menu
- Select users and group menu
- Add new user

#### Edit the new user parameters

Customise the new user parameters: This is a non-exhaustive list of parameters to describe:

- User name: name to use for identification
- Password, name, surname, organisation, address

#### Choose the user role in each group

A profile set permission given to user in a group.

- Registered User: he has more access privileges than non-authenticated Guest users like right to download protected data
- Editor: the editor works on metadata like creating/editing/ delete data within the own group
- Content Reviewer: The content reviewer allows to give final clearance on the metadata publication on the Intranet and/or on the Internet
- User Administrator: is the administrator of his/her own group with the privileges like creating or to change users profiles creating editing deleting data
- Administrator: special privileges that give access to all available functions like
  - full rights for creating a new group or users
  - o rights to change users/groups profiles
  - o full rights for creating, editing, deleting new old metadata
  - perform system administration and configuration tasks
  - The Administrator Role is not related to a Group

#### Save to finish the process

# TS3. Harvest a CSW Metadata Catalogue

Harvesting is the process of collecting metadata from a remote source and storing it locally in GeoNetwork for a faster search. The process can be configured to launch automatically at regular intervals. It is possible to harvest multiple metadata catalogue types. This sheet details a Catalogue Service for the Web (CSW) metadata catalogue harvesting process. It is an Open Geospatial Consortium (OGC) standard that allows interaction with one or more resource catalogues. The basic process to harvest a CSW metadata catalogue in SIMCELT project is described below.

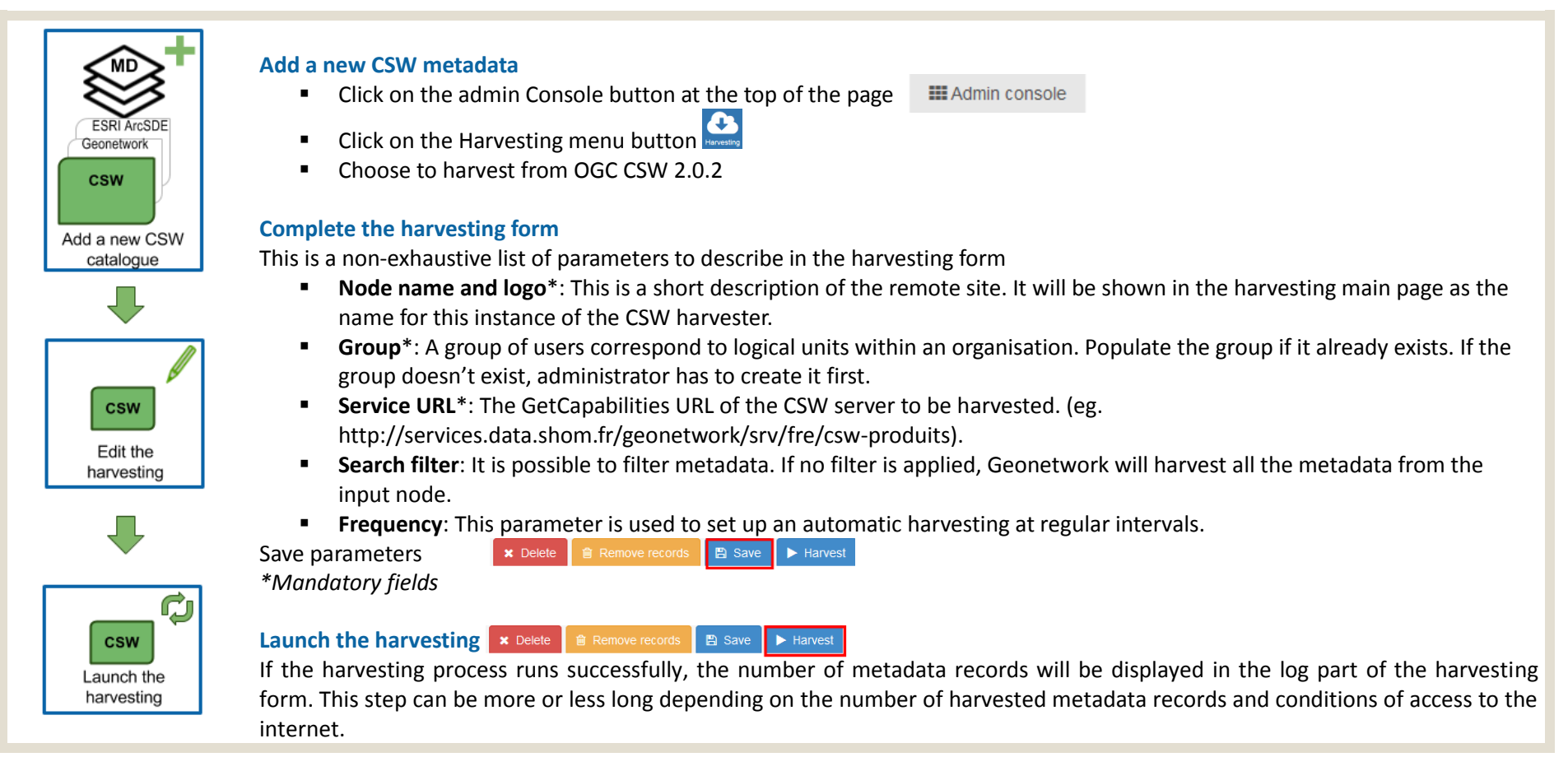

# TS4. Import a metadata record from XML files

In case metadata external metadata exists in XMS or MEF format but cannot be gathered using CSW file import can be used in Geonetwork. In this technical sheet, it will detail only the process to import an XML files.

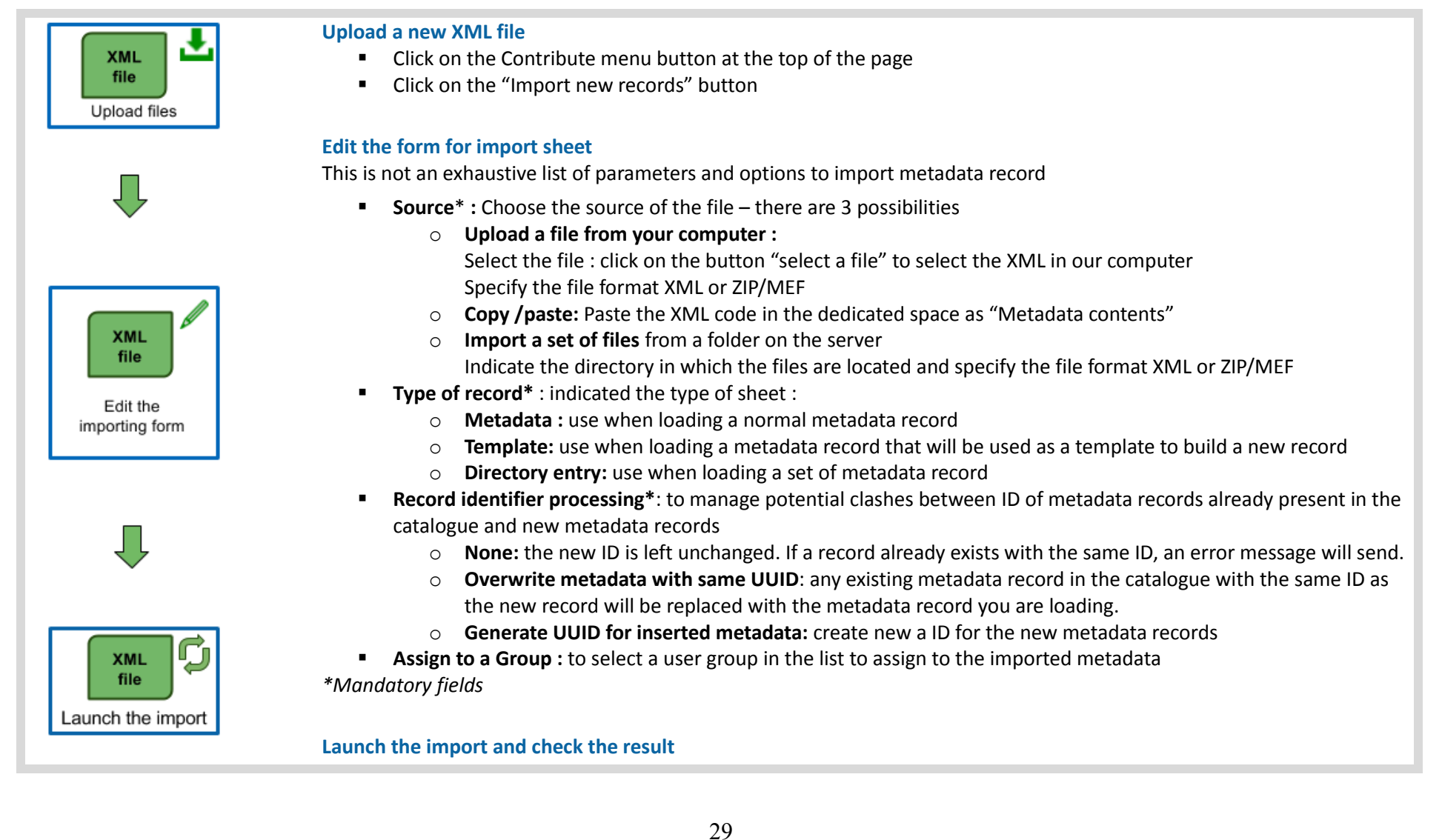

# TS5. Create a Metadata Record

Several SIMCelt metadata associated with dataset can neither be imported not be gathered form external metadata catalogue. In these cases, users can also create a new metadata record.

#### Create a new metadata record

- Select Add a new record button in the contribute section
- You can create a metadata from a new dataset, a feature catalogue, a map, a service and other.
- Choose a metadata template among pre-existing or created templates (TS...?), then a group associated with the new metadata record.
- Push the "Create" button to finish the metadata creation process

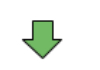

MD

Edit the new

metadata record

MD

Create a new

metadata record

#### Edit the new metadata record

**Customise in each category metadata fields:** A metadata is composed of mandatory ("\*" in the metadata sheet) and optional fields, aggregated into entity. This is a non-exhaustive list of entity to describe in the new metadata record form following the preexisted template for vector data in ISO19139. Users can twist between simple and full view using the <sup>(\*\*)</sup> button at the top-right of the interface

- Identification info: This section is used to uniquely identify the data. It notably includes the title, contact information, date
  of the data.
- Spatial representation info: This package describes the mechanism used to represent spatial information.
- Distribution information: Distribution information and process to acquire the datasets.
- Data quality info: This entity provides information about the quality, the sources and the production process of the datasets.
- Reference System Information: Information about spatial and temporal referenced system used in the dataset
- Metadata: This package is used to uniquely identify and describe the metadata.

#### Save the metadata record to finish the process

Metadata record compliancy is evaluated in a window at the right of the interface.

#### Preview the metadata record

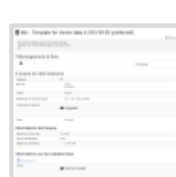

# TS6. Create a virtual Catalogue Service for the Web (CSW)

A CSW gathers all the datasets of a catalogue. It can be composed of several virtual CSW. The virtual CSW is an harvesting node that is a filter set by the administrator on the catalogue CSW (e.g. thematic, metadata type). Using a virtual CSW reduces the harvesting time and improve datasets organisation.

#### Harvest a CSW Metadata Catalogue (TS3.) and/or import metadata records from XML files (TS6.)

#### **Enable the CSW**

-11

নি

CSW

Harvest a CSW

CSW

Enable the

CSW

Virtual

CSW

Create a new virtual CSW

Virtual

CSW

Edit the virtual

CSW

- Select the administration button in the menu and then select the CSW button in the parameters menu
- Enable\*: This option allows opening the CSW services. If it is disabled, other catalogues cannot connect to the node using CSW protocol.
- Inserted metadata is public: If this option is checked, all the metadata inserted by CSW will be public.
- Save the CSW process

#### Create a new virtual CSW

- Select the administration button in the menu then select the parameters menu
- Open virtual CSW menu and click on new virtual CSW

#### Edit a new virtual CSW

- Name\*: fill the name of this virtual CSW. The format is mandatory as: csw-servicename, where servicename refers to the thematic or the subject of this virtual CSW.
- Description : fill a short description of this catalogue
- Filter(s)\*: to create a virtual CSW it is necessary to fill at least a filter of research.
  - o Select the filter type: it refers to the title, the keywords or the summary in the metadata record...
  - Write the keyword associated at this filter
  - $\circ$   $\quad$  Specify whether the filter should contain or not contain the keyword
  - Click on this button <sup>+</sup> to add a new filter. It is mandatory to guarantee the record of the previous filter
  - Explicit query section can be used to filter the CSW catalogue using manual request.
- Save to finish the publishing process.

#### Test the virtual CSW

Click on CSW test menu and select the CSW to test, then choose a request and send it :

- csw-GetCapabilities. If an answer is returned with the global description then the virtual CSW working
- csw-GetRecord | no filter : The <csw: SearchResults numberOfRecordsMatched> parameters returns the number of records included in this virtual CSW.

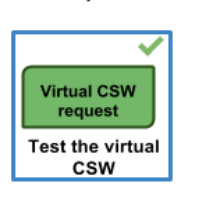

#### 2. Geoserver

The SIMCelt technical challenge consists of testing the harvesting and publishing process focusing on WebServices input in Geoserver.

The following chart illustrates the data publication process in Geoserver, referring to corresponding technical sheets.

The creation of a workspace is a necessary first step to organise elements like a store or dataset. Then, "create a store" and "publish a layer" technical sheets describe publication process. WFS or Shape like datasets publication requires style management. The technical sheet 11 "create and publish a style" describes the process implying the generation of an SLD file and its association with one / several layers.

In case an attribute table is associated with a published dataset, the GetFeatureInfo request can be customised using an FTL file as described in the technical sheet 13. SIMCelt project provides the opportunity to test the publication of raster temporal layers using Geoserver (data sheet 12: "publish a temporal layer). Then, the Data sheet 10 "publish a layer group" explains the process to gather and organise layers in a hierarchical structure using layer groups.

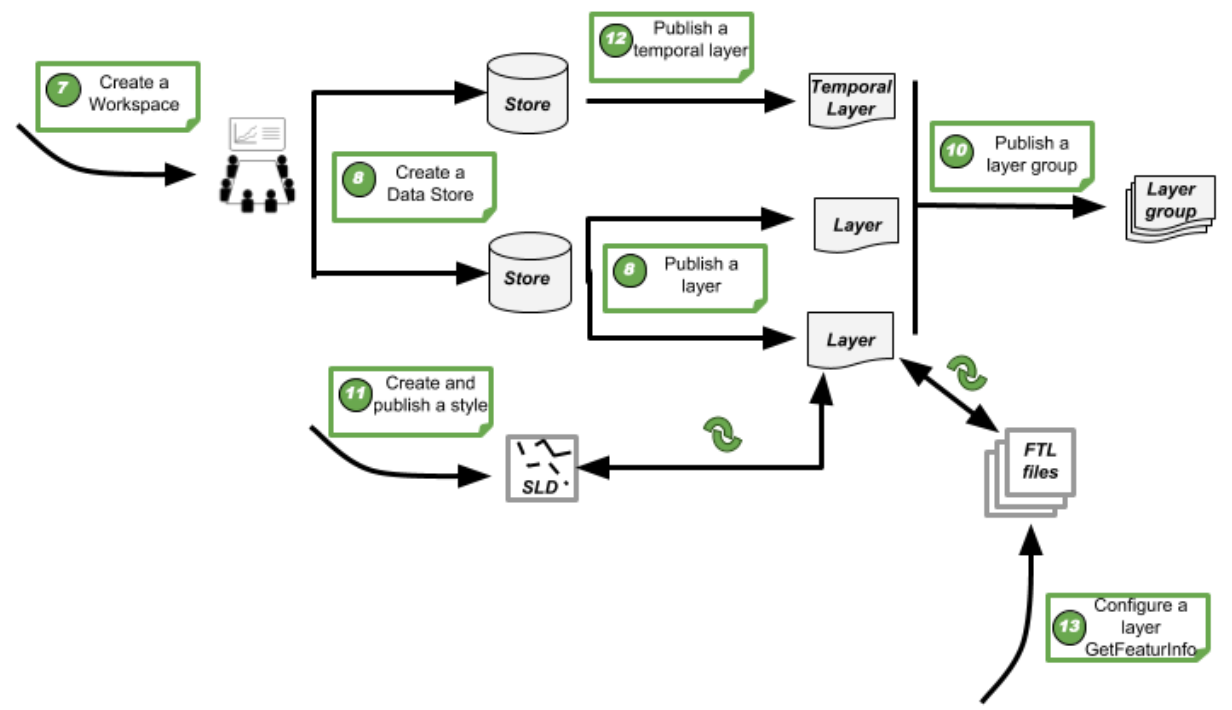

Figure 14: Geoserver Processes

# TS7. Create a Workspace

This section describes how to view and configure workspaces. A workspace is a space or directory used to organise elements like store or datasets. In GeoServer, a workspace is often used to group similar layers together or to separate 2 layers with the same name but belong to different workspaces.

| Add a new<br>workspace               | <ul> <li>Add a new workspace</li> <li>Select the Workspace button in the menu</li> <li>Add a new workspace or choose an existing workspace in the list</li> </ul>                                                                                                    |
|--------------------------------------|----------------------------------------------------------------------------------------------------|
| Little new<br>workspace              | <ul> <li>Edit a new workspace</li> <li>Edit an existing workspace</li> <li>Fill the workspace name</li> <li>Fill the namespace URI (Uniform Resource Identifier)</li> <li>Fill the character set: UTF-8</li> <li>Or add a new workspace</li> <li>Select the Add new workspace button</li> <li>Fill the namespace, it is a name describing the project</li> <li>Inform URL: it is the URL associated with this project. It allows a quick and direct access to this workspace.</li> </ul> |
| Data store<br>Image WFS<br>Shape WMS | Go to store menu to create or choose an existing store (TS8)                                                                                                    |

## TS8. Create a data store

A data store is a connection to a data source, either from a file (e.g. Shape, GeoTIFF...) or Web Services (e.g. WMS, WFS). It is assigned to a workspace; and connects to a data source (e.g. Shape, WFS, WMS or GeoTIFF). The basic process to create a data store in SIMCELT project is described below.

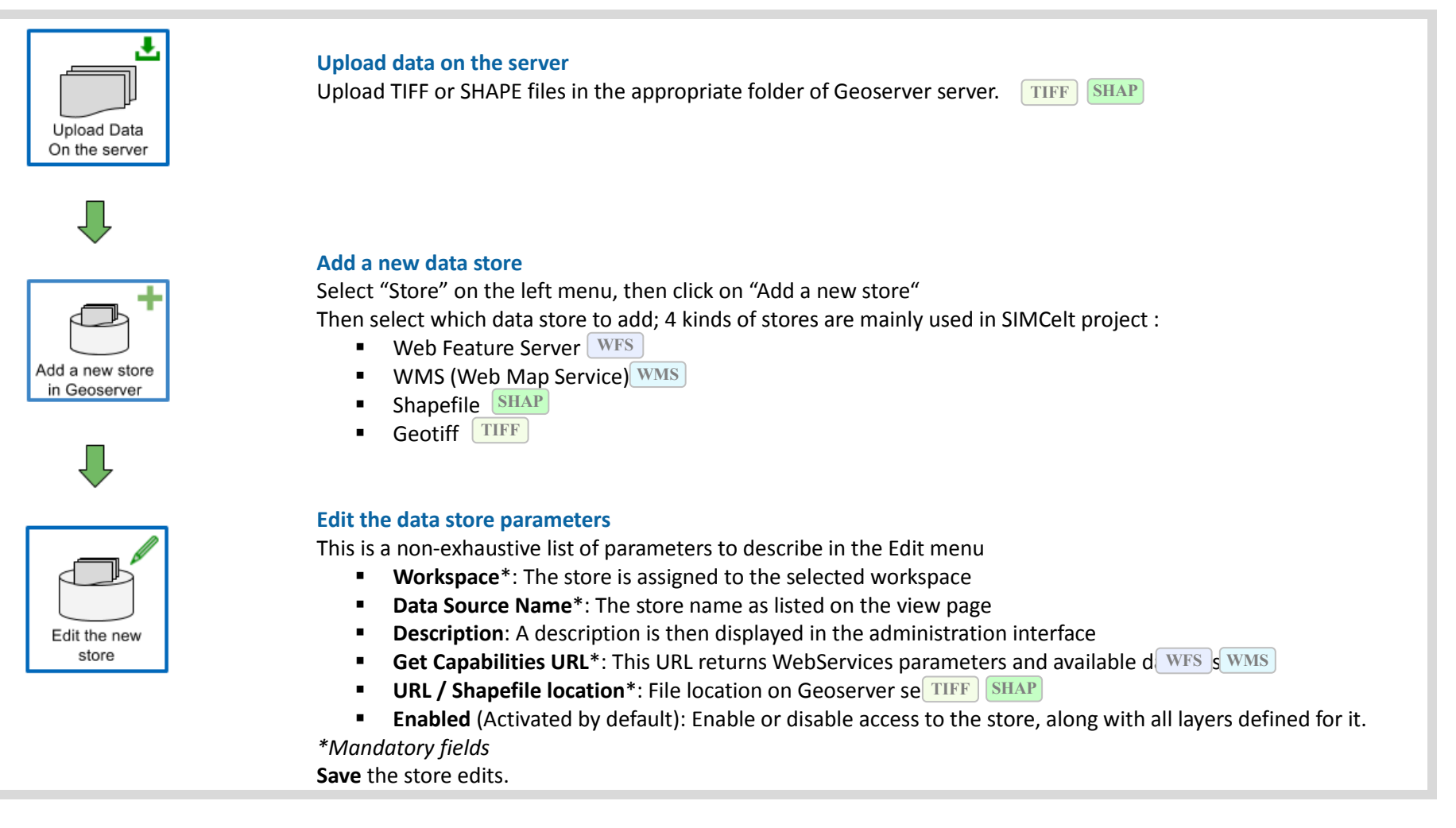

# TS9. Publish a Layer

In GeoServer, the term "layer" refers to the visualisation of a data store. It allows the users, among others things, to define basic information (e.g. title, abstract, projection) but also to set symbology and specific attributes. The basic process to publish a layer in SIMCELT project is described below.

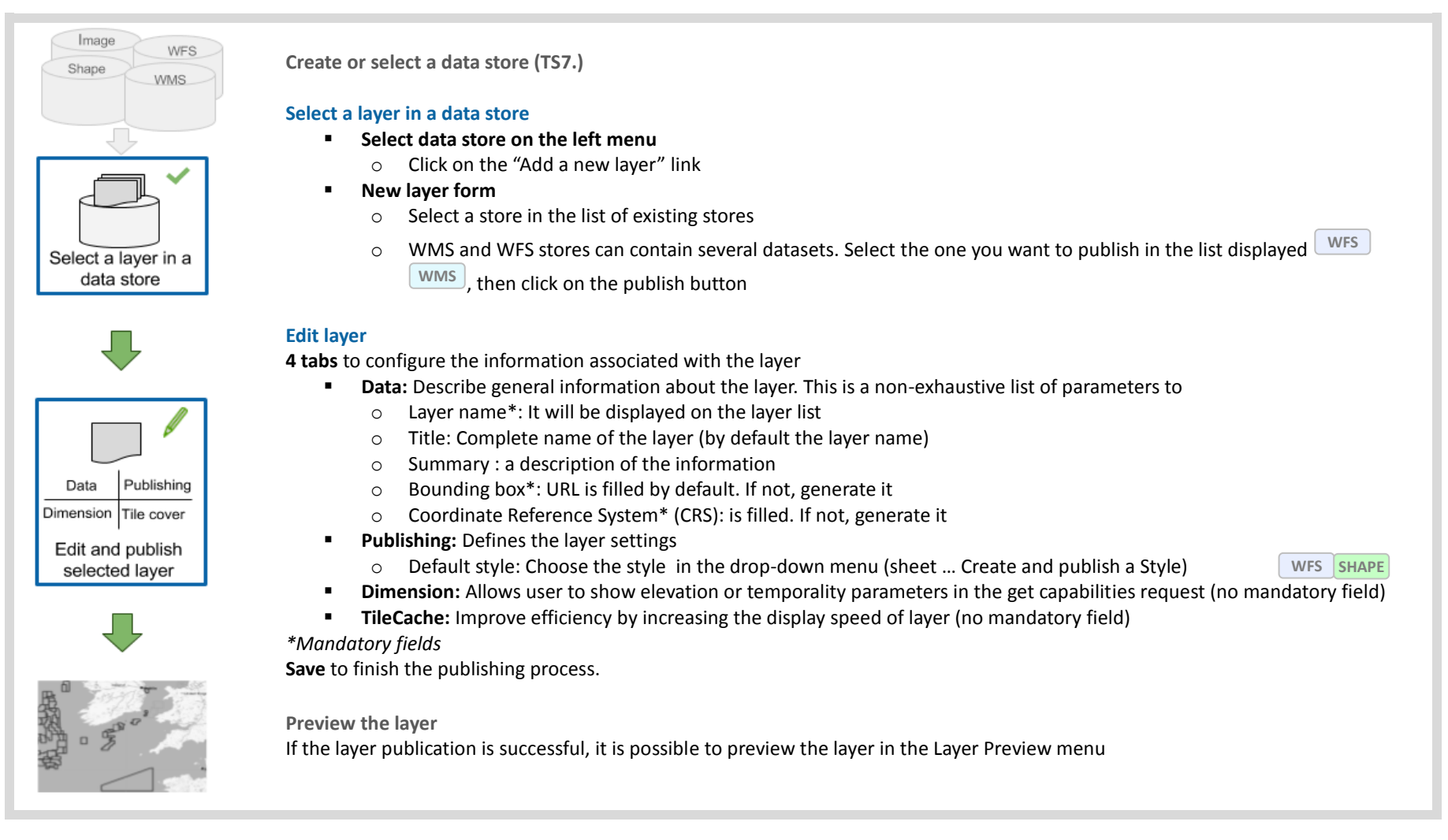

#### **TS10**. Publish a Layer Group

"A layer group is a container in which layers and other layer groups can be organized in a hierarchical structure. A layer group can refer to a single name in "WMS requests" (user manual 2.13). One layer group can be composed of several layers with different bounds and projections.

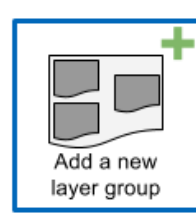

#### Add a new layer group

- Select "layer group" button on the menu on the left
- Choose to add a new layer group

#### Edit the layer group parameters

This is a non-exhaustive list of parameters to describe:

#### Data

- Name\*: The Name of the layer group
- Working space: A layer group within a workspace cannot contain resources from other workspace

**TileCache:** Improve efficiency by increasing the display speed of the layer group (no mandatory field)

- Mode:\*: The administrator can choose between 4 layer group mode: Single, Named tree, container tree, earth observation tree. Only the single mode has been used in SIMCelt portal. The layer group is exposed as a single layer with a name, acting as an alias for a list of layers. The layers are still showing up as top level entries in the WMS capabilities document (Geoserver usual manual)
- Bounds\*: Bounding box can be generated from the layers used or from a SRC file. The bounding box generation requires firstly layers to be selected.
- Layers\*: A layer group can be composed of one or several layers. The order of the layers can be changed for an optimal displaying.

Publishing: Define the layer group setting

Edit the laver

aroup

**Save** to finish the publishing process

\*Mandatory fields

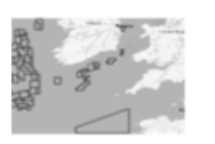

Preview the layer group If the layer group publication is successful, it is possible to preview the layer

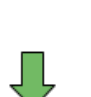

# TS11. Create and Publish a Style (SLD) SHAPE WES

The integration of hard data (shape, Postgis) and WFS flow requires style management. In GeoServer, styling is accomplished using a markup language called Styled Layer Descriptor, or SLD for short. SLD is an XML-based markup. This page provides an introduction to the capabilities of SLD and how it works within GeoServer. complete description of SLD available the official А concept is on Geoserver Web page (http://docs.geoserver.org/latest/en/user/styling/sld/introduction.html)

#### Create a new SLD file

There are 3 ways to generate a SLD file.

- Create a new SLD file
- Write the SLD Use a text editor that support XML format (e.g. notepad++). This method requires a well-knowledge of SLD syntax and a lot of time. On the other hand, this is the best way to use the language in its full extent.
- Generate a SLD file in a GIS software (e.g. QGIS)
  - Open the file / flow in the GIS Software
  - Change the file / flow style
  - Export the style in SLD

This method doesn't require a well-knowledge of SLD syntax. On the other hand, this feature is not available on all software. In case it is, compatibility gaps can occur.

Generate first the SLD file using a GIS software, then customize it using a text editor

# Add a new SLD file in Geoserver

- Select "Styles" on the left menu, then click on "Add a new style"
- Past the SLD in the style editor box or load a SLD file
- Fill at least the name and the store associated with the style in creation
- Click on validate to check syntax errors
- Click on the "apply" button

Associate the SLD file to a layer One style can be associated with several layers

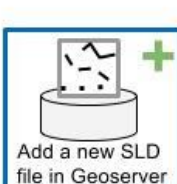

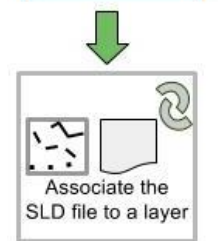

# TS12. Publish a Temporal Layer

In SIMCelt Map Viewer, it is possible to navigate into time aware datasets. In order to activate this feature on raster datasets (such as maritime traffic), it is needed to create a temporal image mosaic in Geoserver. The whole tutorial is available here: <u>http://docs.geoserver.org/latest/en/user/services/wms/time.html</u>

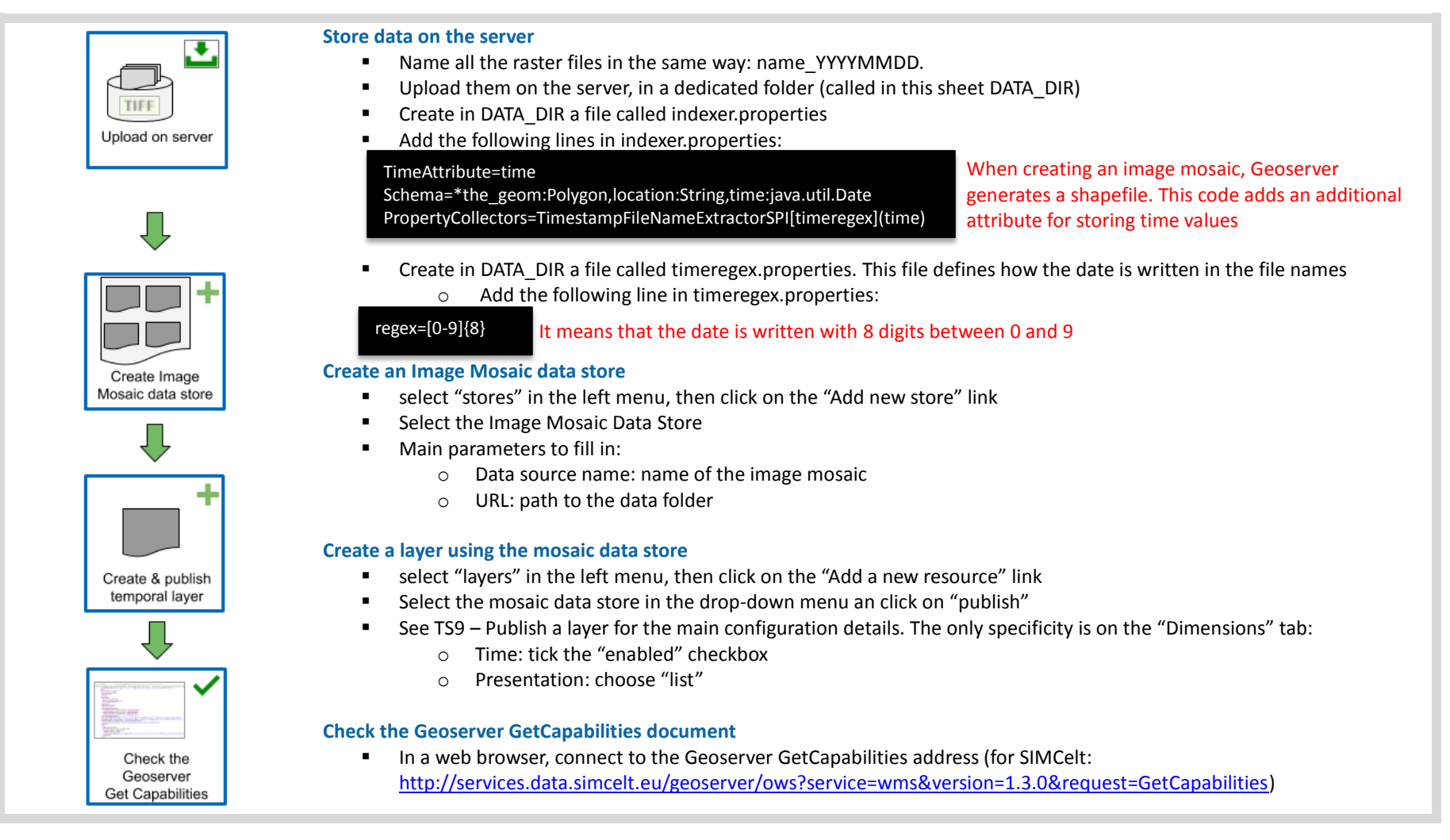

If everything is working well, the dataset with the available dates will be shown
- <Dimension name="time" default="2016-01-01T00:00:00Z" units="ISO8601">
2016-01-01T00:00:00.000Z,2016-05-01T00:00:00.000Z,2016-08-01T00:00:00.000Z,2016-11-01T00:00:00.000Z

</Dimension>

# TS13. Configure a Layer GetFeatureInfo

With Geoserver, clicking on a feature allows to get additional information. By default, it displays the attribute table, but it is also possible to configure it to present information in a different way. The whole tutorial is available here: <u>http://docs.geoserver.org/latest/en/user/tutorials/GetFeatureInfo/index.html</u>

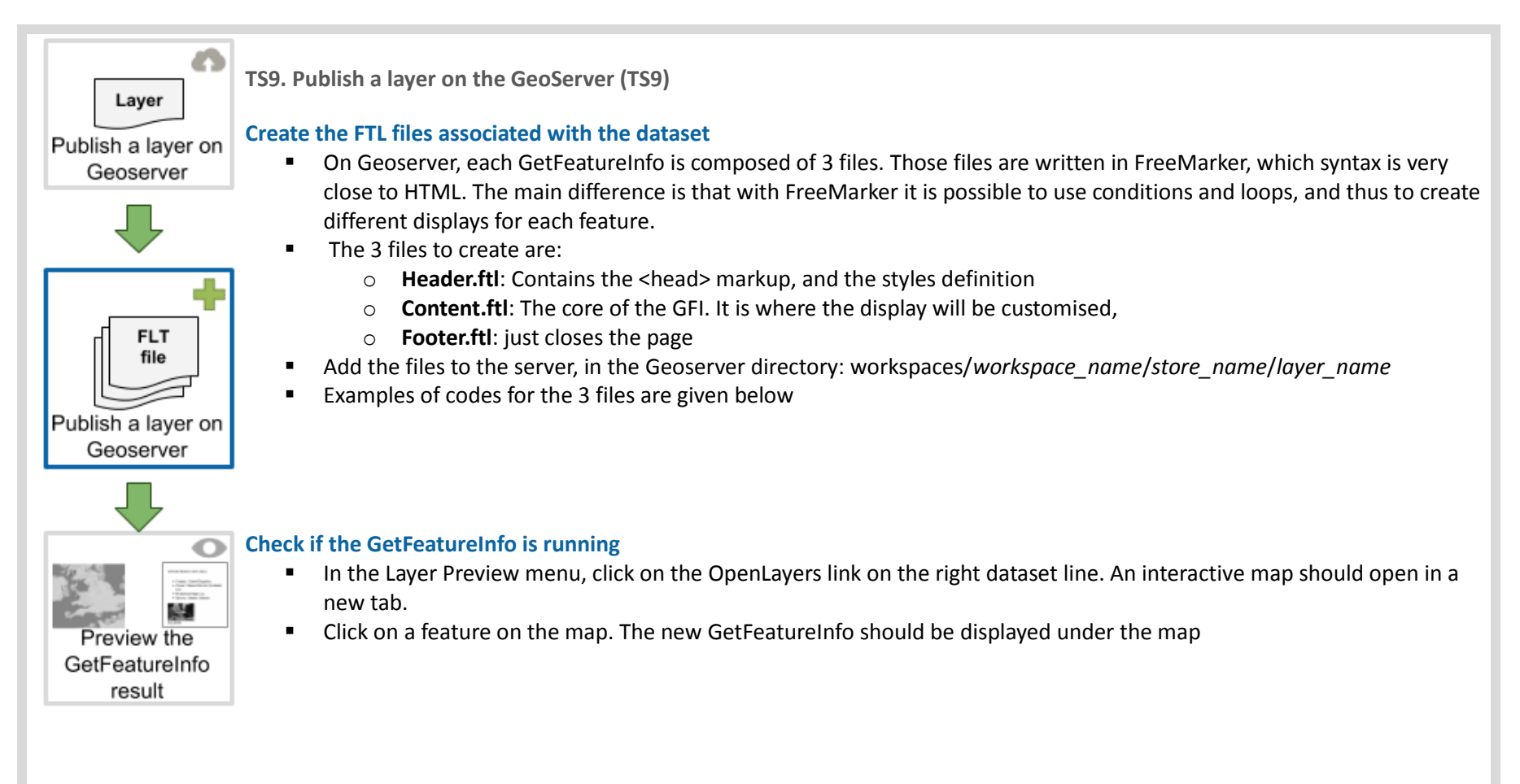

```
Example of "header.ftl"
<html>
  <head>
    <style type="text/css">
     h2 {
        color: #006494;
      }
    </style>
  </head>
  <body>
Example of "content.ftl"
    <div>
      <#list features as feature> Loop over the layer
        Country: ${feature.COUNTRY.value}
        Value of COUNTRY attribute
        <div>
          <#list feature.attributes as attribute>
            <#if attribute.value == "Yes"> Condition on an attribute value
              <div>
                <img src="finfish/${attribute.name}.jpg" /><br />
               ${attribute.name}
              </div>
                               Name of an attribute
            </#if>
          </#list>
        </div>
      </#list>
    </div>
Example of "footer.ftl"
 </body>
</html>
```

#### 3. Map Viewer

Data and metadata publication on Geonetwork and Geoserver describes in the first and second paragraph constitute the primary processes to their publication on SIMCELT Map Viewer. Then the implementation of metadata and datasets in the data portal illustrator contains 2 processes: Add a layer in the XML file (data sheet 14) and implement a context in the data viewer (data sheet 15).

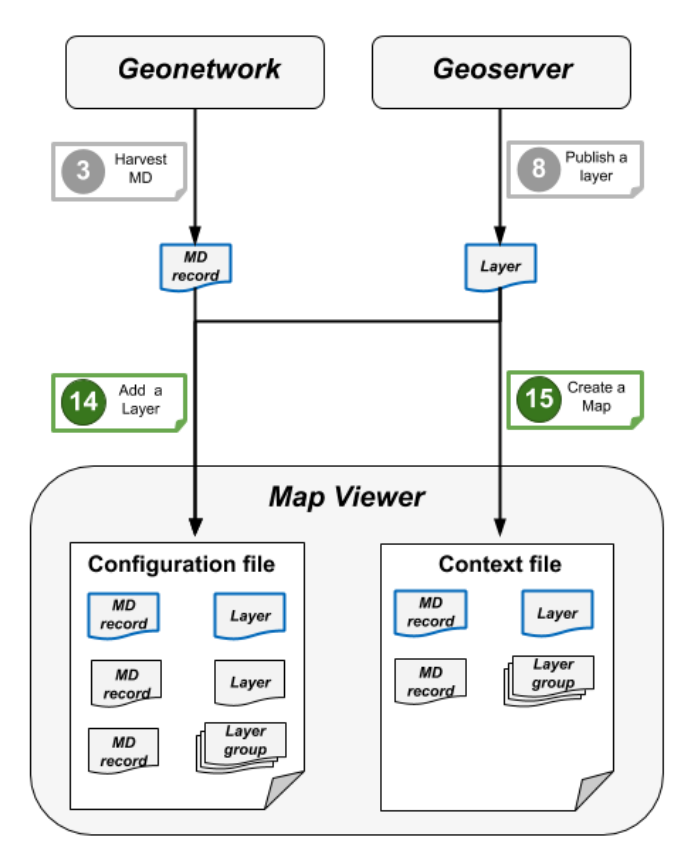

Figure 15: Map Viewer Processes

# TS14. Add a Layer to the Map Viewer

Adding a layer to the map viewer refers to the operation of making a Web Service coming from SIMCelt Geoserver available with the associated metadata on SDP. This action is realised by manually editing an XML configuration file.

Publish a layer on the GeoServer (TS9) Harvest a CSW Metadata Catalogue(TS3) MD Data Edit the data catalogue configuration file (CONFIG/simcelt.xml) Publish a layer **Open the XML configuration file.** Simcelt.xml is the file used by the map viewer to generate the data catalogue. and a metadata Add a new item to the layer list in the xml Add the code provided next page to simcelt.xml (after a </Layer>)Add the code provided next page to simcelt.xml (after a </Layer>) Main parameters to configure: • <Name>: Layer name in SIMCelt Geoserver (usually under the format *workspace:layer name*) <Title>: Name displayed in the data catalogue 0 <simsp:Category>: Category in the data catalogue. Index parameter is used to set the order of 0 XML categories file <simsp:Metadatas><simsp:URL>:Link to the metadata associated to the dataset 0 <simsp:LegendUrls>: For WMS datasets, it is necessary to provide a legend in an image file. For other Edit MapViewer types, this markup is not needed. WMS configuration file • <OnlineResource>: link to the legend image (uploaded on the server) <simsp:Originators>: Information about the data producer. 0 <simsp:Logo>: link to the originator's logo <simsp:URL>:link to the originator's website \_ 🔔 The markups are case-sensitive Upload simcelt.xml on the server Preview the layer If the layer publication is successful, it is possible to add the layer to the map in the Map Viewer Preview the layer and the metadata

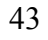

```
Example of code to insert to simcelt.xml
<Layer queryable="true" hidden="false">
  <Server service="OGC:WMS" version="1.3.0">
    <OnlineResource xlink:type="simple" xlink:href="http://wxs-simsp-eu.shom.as8677.net:80/geoserver/ows"/>
 </Server>
  <Name>simcelt:french maritime boundaries</Name>
  <Title>Délimitations maritimes (France) </Title>
  <Abstract>abstract content</Abstract>
  <Extension>
    <simsp:Layer>
      <simsp:Category index="3">Boundaries#Maritime Boundaries</simsp:Category>
      <simsp:Downloadable>false</simsp:Downloadable>
      <simsp:Metadatas>
        <simsp:Metadata identifier="BDML DELMAR.xml">
          <simsp:URL>
            http://services.data.simcelt.eu/geonetwork/srv/eng/catalog.search#/metadata/BDML DELMAR.xml
          </simsp:URL>
        </simsp:Metadata>
      </simsp:Metadatas>
      <simsp:Opacity>1.0</simsp:Opacity>
      <simsp:LegendUrl>
        <OnlineResource xlink:href="http://services.data.simcelt.eu/legends/legendes/delmar3.png" xlink:type="simple"/>
      </simsp:LegendUrl>
      <simsp:Originators>
        <simsp:Originator Name="SHOM">
          <simsp:Logo>http://services.data.simcelt.eu/static/logo/SHOM/SHOM.gif</simsp:Logo>
          <simsp:URL>http://www.shom.fr/</simsp:URL>
        </simsp:Originator>
      </simsp:Originators>
    </simsp:Layer>
  </Extension>
</Layer>
```

# TS15. Create a Map

Administrators can provide to users custom maps: preconfigured visualisations on a specific spatial extent, with some layers already loaded. Creating a map is done by creating a definition XML file associated with an image, and by adding it in the map catalogue definition file.

|                                      | Add a layer to the map viewer (3.2.1)                                                                                                    |
|--------------------------------------|----------------------------------------------------------------------------------------------------|
| Map<br>file<br>Add a new<br>Map file | Add a new Map In the folder SIMSP_CONTEXT/CONTEXTS/, create a new document named context_name.xml)   Example: fishing.xml. It will be the file defining the layers to be viewed on the predefined map. In context_name.xml, add the selected layers  Add the following lines to context_name.xml: Add the following lines to context_name.xml: Add the following Box>: coordinates to set the initial map extent  Add the map  The markups are case-sensitive |
| Add a screenshot<br>of the map       | <ul> <li>Add a screenshot of the map</li> <li>Place the image in the folder SIMSP_CONTEXT/IMAGES</li> <li>The image will be used as an illustration in the Map Catalogue.</li> <li>Images must be on the format 350x85</li> </ul>                                                                                                    |
| Map<br>file<br>Edit the new map      | <ul> <li>Update the file SIMSP_CONTEXT/context_catalog.json</li> <li>Add the following lines to the file (just before the last square bracket):</li> <li>Items description: <ul> <li>title: map name displayed in the map catalogue (in French and English)</li> <li>description: few lines to describe the map (in French and English)</li> <li>image: name of the screenshot</li> <li>file name of the map configuration file</li> </ul> </li> </ul>        |

```
Example of context name.xml
<?xml version="1.0" encoding="UTF-8" standalone="yes"?>
<ViewContext xmlns:simsp="http://www.simsp.eu/context" xmlns:sld="http://www.opengis.net/sld"</pre>
xmlns="http://www.opengis.net/context" xmlns:xlink="http://www.w3.org/1999/xlink" xmlns:xsi="http://www.w3.org/2001/XMLSchema-
instance" version="1.1.0" id="simsp context" xsi:schemaLocation="http://www.opengis.net/context http://wxs-simsp-
eu.shom.as8677.net/schema/context/1.1.0/context.xsd http://www.simsp.eu/context http://wxs-simsp-
eu.shom.as8677.net/schema/simspcontext/1.4.0/context.xsd">
  <General>
    <BoundingBox minx="-2032737.45768780331" miny="5172066.08227026463" maxx="315408.051232811296" maxy="6333908.91220494360"
SRS="EPSG:3857"/>
    <Title>French Maritime Boundaries</Title>
  </General>
  <LaverList>
    <Layer queryable="true" hidden="false">
      <Server service="OGC:WMS" version="1.3.0">
        <OnlineResource xlink:type="simple" xlink:href="http://wxs-simsp-eu.shom.as8677.net:80/geoserver/ows"/>
      </Server>
      <Name>simcelt:SIMCelt Project area</Name>
      <Title>SIMCelt Project Area</Title>
      <Abstract>abstract content</Abstract>
      <Extension>
        <simsp:Layer>
          <simsp:Category index="2">Boundaries#Project Area</simsp:Category>
          <simsp:Downloadable>false</simsp:Downloadable>
          <simsp:Metadatas>
            <simsp:Metadata identifier="LIM.xml">
              <simsp:URL>http://wxs-simsp-eu.shom.as8677.net/geonetwork/srv/fre/catalog.search#/metadata/LIM.xml</simsp:URL>
            </simsp:Metadata>
          </simsp:Metadatas>
          <simsp:Opacity>1.0</simsp:Opacity>
          <simsp:Originators>
            <simsp:Originator Name="SIMCelt">
              <simsp:Logo>http://wxs-simsp-eu.shom.as8677.net/static/logo/simcelt/simcelt.png</simsp:Logo>
              <simsp:URL>http://www.simcelt.eu/</simsp:URL>
            </simsp:Originator>
          </simsp:Originators>
        </simsp:Layer>
      </Extension>
    </Layer>
  </LayerList>
</ViewContext>
```

```
Contexts_catalog.json - code to add
, {
    ""
    "title": {
        "en": "Marine Protected Areas in SIMCelt Project Area",
        "fr": "Les aires marines protégées dans la zone de projet SIMCelt"
    },
    "description": {
        "en": "This map highlights the availability and representation of data related to marine protected areas in the Celtic Seas",
        "fr": "Cette carte illustre la disponibilité et la représentation des données concernant les aires marines protégées dans les
    mers Celtiques"
    },
    "image": "mpa.png",
    "file": "mpa.xml"
}
```

# Part 3. Challenges

Setting up a data portal for SIMCelt project provided an opportunity to propose innovations on several points, like the data workflow or the viewer user-friendliness. But this did not happen without encountering several difficulties and challenges. Some difficulties and challenges occurred at a technical level, while others came under organisational concerns or involved issues regarding data.

#### 1. Organisational Challenges

#### **1.1.** Gap between initial inventory and actual catalogue

For the initial inventory, issued in December 2016, the web services were tested using a desktop GIS (QGIS). At this time, the subcontractor had not yet delivered the SIMCelt Data Portal. When building the data catalogue on SDP, the basis was the initial inventory. It happened that a large part of web services inventoried before were not running anymore.

#### Main Reasons

- Change in access URL: The link to the web service GetCapabilities can sometimes be modified, making all the layers harvested on the ancient link become unavailable. This situation can occur, for example, when a structure changes its name.
- Organisations internal policies: sometimes, structures decide to reorganise the layers provided on their geospatial data servers. New layers with different names will replace the old ones. In this case, if a harvesting was set on the old layer names, it will not be working any more. This case was encountered during SIMCelt project with OSPAR datasets.
- Technical reasons: detailed in a further paragraph

#### Solutions

The main solution to overcome this kind of situation is to have the necessary human resource to keep a constant monitoring activity. Nevertheless maintaining a data catalogue based on web services could be improved by specific tools. It could not be experimented during SIMCelt project, but having a tool for checking web services availability at regular intervals and sending alerts could enhance the monitoring efficiency, and prevent situations like discovering after a while that a service is not running any more. Another way to improve Web Services stability is to reduce the number of SDI involved by gathering directly Web Service from the datasets producer SDI.

#### **1.2.** Inspire compliance differences between organisations

Another difficulty encountered during SIMCelt project was the variable state of application of the Inspire Directive between the data producers. While some are pretty well advanced and can provide ISO 19115-19139 metadata and WFS web services, others are not able yet to give access to minimal information regarding their datasets.

#### Main Reasons

 Lack of means dedicated to INSPIRE implementation: the European directive involves technologies and tools which were not traditionally present in public structures, especially regarding data diffusion. In some cases, no additional means were attributed, neither in financial nor in human resources terms.

#### Solutions

The overall situation can be improved by using the means deployed in European projects as a support centre for the involved structures to progress on INSPIRE implementation. It could be developed in several actions:

• Technical support for setting up a spatial data infrastructure: When an organisation intends to

build a spatial data infrastructure in order to publish data, it should take advantage of experience gained by participating in European projects such as SIMCelt. The present Data Management Guidance Document is dedicated to provide a synthesis of the experience gathered during SIMCelt Project.

Providing use of metadata catalogue / geospatial data server for the partners to publish metadata and data: when an organisation does not have the capacity yet to publish its datasets, a provisional solution is to offer access to the project infrastructure in order to temporarily host and spread data and metadata. This can give time to then find a more stable solution for data diffusion.

#### Warning Point

The current situation created by the British exit from the European Union could have impacts on data interoperability. If the INSPIRE directive has a transposed legislation in the British right, its applicability might become limited.

#### 1.3. Data Licensing

Among the datasets inventoried during SIMCelt first year, and the ones added to the SDP, showed an amazing variety in the licenses used by the different data producers. This situation brings several difficulties:

- No licence available: Some organisations do not provide their data licence policies, or do not make available metadata explaining the usage restrictions on their datasets. For example, no data licence policy could be found regarding datasets used in support of Maritime Spatial Planning in Wales, and available on the Wales Marine Planning Portal or on the Welsh Government WFS server.
- Licenses heterogeneity: There is nearly one different licence policy per producer, and sometimes
  one producer can have several licence policies depending on the dataset. Inside this ocean of
  policies, it can become tricky to identify accurately what can one do with a specific dataset.

#### **Possible solutions**

The situation is tending to evolve positively because of the increasing amount of data being released under open-source licence. They currently represent around 45% of the datasets inventoried during SIMCelt project. For the other kinds of datasets, a solution would be an agreement between the partners to provide to the project their datasets under a common licence policy. Doing this would clarify the usage possibilities and avoid some misunderstandings. Finally, there is a need of pedagogy towards data producers in order to raise awareness of licenses. Globally, even if a dataset is not shared, there should always be a metadata describing it and indicating the conditions of use.

#### 2. Technical challenges 2.1. Interoperability gaps

During the two years of SIMCelt project, an important work has been done on a large collection of datasets coming from a wide range of producers. It allowed identifying some technical issues linked to interoperability. These issues can be classified into two types: interoperability between software solutions, and interoperability between protocols.

#### 2.1.1. Between software solutions

Some INSPIRE web services can be recognised differently regarding the software used. Prior to the availability of the SIMCelt data portal, all tests during the inventory phase were realised by using QGIS desktop software. When starting to add data on the SDP Geoserver, several differences could be noticed:

Some WFS could be displayed without problems with QGIS, but generated errors in Geoserver.

For example, all the WFS provided by EMODnet Human activities were in this case.

 Some WMS generated by ArcGIS Servers could only be displayed with a white background in QGIS (Example: WMS from MMO Marine Planning Evidence). This problem vanished when using Geoserver.

#### **Possible Reasons:**

Web Service readers may not be coded in the same way between software solutions. The one used in Geoserver in particular may be less tolerant to syntax errors than other tools, so an XML response coming from a web service and containing slight mark-up errors might more easily generate server failures.

#### Possible Solutions:

The difficulty occurring with EMODnet datasets was solved by directly storing the shapefiles downloaded from EMODnet portal on SIMCelt Geoserver. Despite the fact that it does not correspond to SIMCelt initial principles, it was considered essential to display EMODnet datasets on SIMCelt data portal.

Another possible solution would have been to try updating the Geoserver. Actually SDP runs with Geoserver 2.8, when the last version is the 2.12. This could not be done during SIMCelt because of technological constraints. There was also no certainty that doing this would have solved the issues encountered.

#### 2.1.2. Between protocols

The diversity of protocols can also be a source of issues. As OGC web services are not the only possibilities to share data, communication can become rather difficult when a producer chooses other kinds of protocols to release data. For example, a part of the datasets published by MMO through the Marine Planning Evidence portal is only available through SOAP (Simple Access Object Protocol), and hence was not connectable to SIMCelt Geoserver.

Even when using the same standards, some difficulties can come from the differences of protocol versions. For example, WMS 1.3.0 introduced a major change in comparison to WMS 1.1.1: in 1.1.1, a layer coordinates are declared in the following order: xmin, ymin, xmax, ymax. In the 1.3.0 version, it is inverted for some coordinate reference systems such as WGS84 (EPSG 4326). This modification can lead to the situation of failing requests because of not putting coordinates in the right order.

#### 2.2. Displaying non-geographical information on a portal

One challenge when trying to display data on an interactive map is to be able to deal with nongeographical information. For example, when working with station measuring water salinity relies at least as much in the salinity value over time as in the station location. If Geoserver allows using the information present in a dataset attribute table when querying a feature, it does not natively give the possibility to integrate external data sources.

#### Solution:

A solution experimented during SIMCelt project was to integrate an iframe in the GetFeatureInfo in order to display an external webpage. Below is an example of geological cores representation in SIMCelt Data Portal, by linking the GetFeatureInfo to a PHP script querying a database in order to generate a chart.

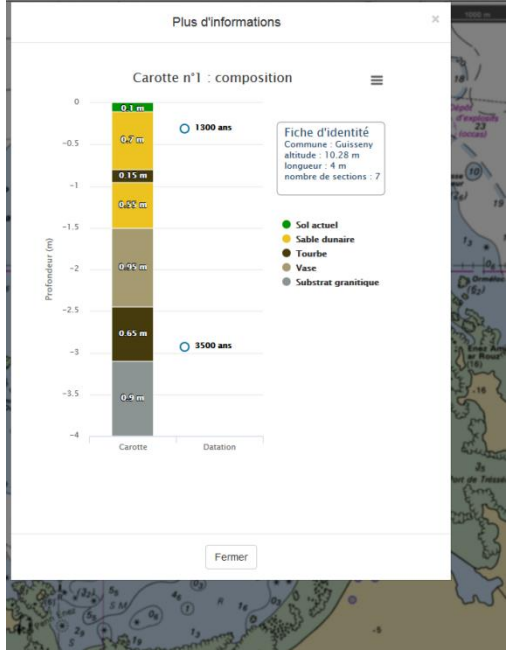

Figure 16: Example of GetFeatureInfo from WebPage

This type of feature can open many possibilities to give added value to data, by giving access not only to the attribute table linked to the geographical dataset, but also to any type of content like images, PDFs, databases, etc. It can also enhance data understanding by using graphical representations. This process is particularly adapted for time series.

#### 2.3. Lack of technical documentation

SIMCelt Data Portal comprises some of the most widely used open-source software solutions among SDI. However, the way of exploiting them is quite unusual. In most cases, these tools are dedicated to emitting web services based on data stored locally. With SIMCelt SDI, the major part of datasets is directly hosted in the data producers' infrastructures, as explained in the SIMCelt Data Portal description (part 1). If the tools utilised provide (at least partly) the functionalities that apply to these processes, the documentation to use them and to understand the errors that potentially arise is scarce, when interpreting the logs from Geoserver or Geonetwork advanced knowledge in computer engineering is needed to allow them to be fully understood. Even on specialised forums, questions linked to geographical web services often remain unanswered.

#### Solution:

The present document constitutes of an attempt to fill the gap of lacking documentation by sharing the experience of building an SDI in SIMCelt project, and explaining the troubles encountered and the solutions explored.

#### 3. Data Challenges

#### 3.1. Symbology harmonisation

When displaying datasets from different sources but related to the same topic on a transboundary area, adopting a common symbology becomes a major benefit to aid understanding. However, several difficulties subsequently arise:

 Choosing the common symbology to use can sometimes be very difficult, especially when different standards are in use at the same time. Taking the example of maritime limits, two major standards are in use: one is at an international scale and is supported by the International Hydrographic Organisation (IHO), and the other is brought by the INSPIRE Directive and is applied at a European scale.  Some of the data in SIMCelt project was only available in WMS. In this case, no style modification is possible.

#### Solutions

Being able to access WFS services allows an easier style management, as a common stylesheet can be applied at the harvesting SDI level instead of the producer's SDI. Convergences between the existing standards for individual data categories would also solve some difficulties.

#### 3.2. Data selection among multiple sources

It is sometimes very difficult to identify the best data source for a given category, especially when several official producers provide inconsistent information for the same area. Considering the example of submarine cables and pipelines, the main sources are Shom, UKHO, and KIS-ORCA project. In each of these databases, it is possible to find cables not present in the others. The same cable or pipeline can also have diverging geometries in the different sources, as well as different attribute information. And since all the sources are official, it is not really possible to keep one and not the others.

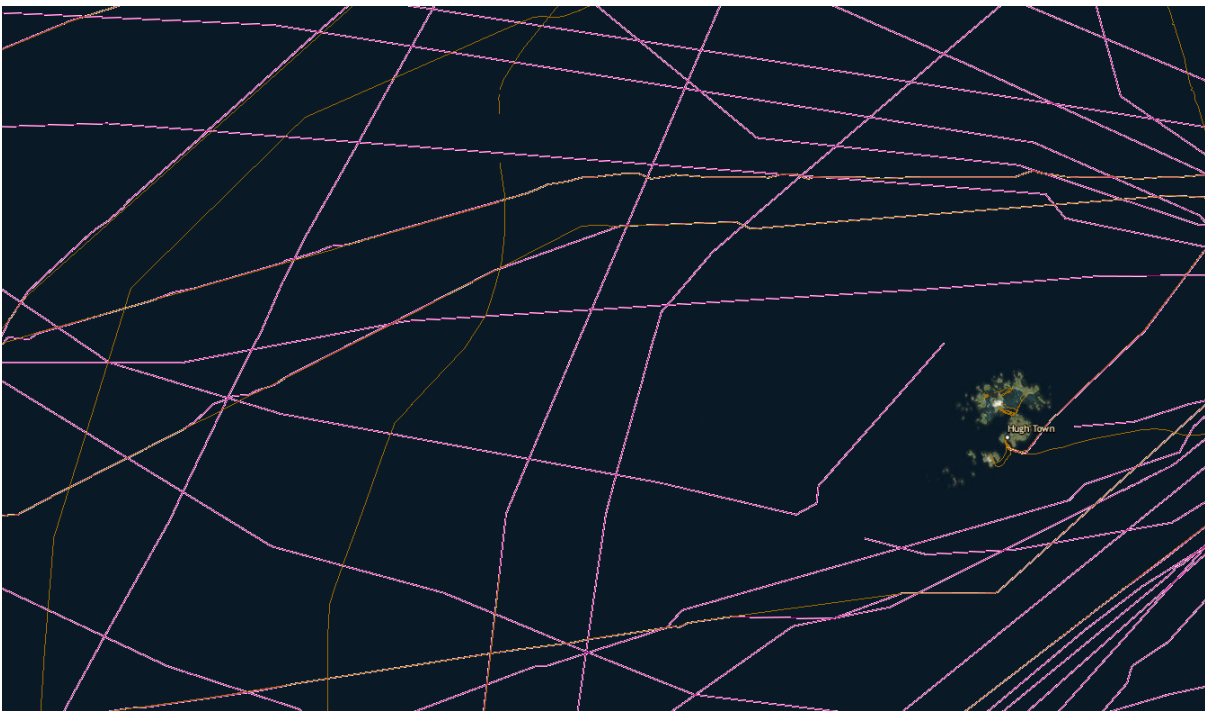

Figure 17: Cables comparison between Shom and UKHO

# Conclusion

The setting up and management of a MSDI demonstrator to share MSP knowledge on the Celtic Seas proved to be an ideal means to explore data interoperability across a transboundary area. It especially allowed validating the core principles supporting SDP. Among them, the use of web services directly harvested from the data producers' SDI tends to be the most efficient way to collect data from partner infrastructures. It also benefits from an evolving context, thanks to the INSPIRE directive. Nevertheless, when building SDP, many challenges have been encountered, and some solutions to overcome them are proposed.

Some of the difficulties encountered are technical gaps, partly due to interoperability issues. Despite the progress achieved so far, issues can arise from the interaction between different software solutions or protocols. Even when using the same protocols, the differences in protocol versions can generate errors. Other technical challenges lie in being able to take advantage of all the aspects of data, including non-geographical information. This is essential when dealing with time series. A possible solution is to add a web server to the SDI in order to permit more complex GetFeatureInfo requests.

Other challenges fall under organisational matters. The varying availability of web services is still an issue that can prevent access to data for whole areas or categories on SDP. Even when they are available, the durability of web services constitutes a major difficulty. One of the proposed solutions to overcome these difficulties relies on the support to the partner organisations from the resources of European projects. This has been partly applied during SIMCelt, and could be more intensively exploited in upcoming projects. For the abundance of different data licence policies among data producers, an agreement on a common data licensing at the beginning of a project could allow better use of data from the project partners.

The last kind of challenge encountered is directly linked to data. The most important of these is symbology harmonisation, which is essential when working with data coming from both sides of a boundary. Progressing on this point needs an increased access to Web Feature Services, and a convergence between representation standards on some specific categories.

At a more global scale, SIMCelt project initiated the cooperation around the Celtic Seas between stakeholders involved in marine data management in support of Maritime Spatial Planning. The work undertaken by the data and information requirements for MSP component during more than two years can now provide benefits at several levels. Firstly, this baseline information can be used by marine planners in France, Ireland and the United Kingdom to start taking into account the transboundary context when elaborating national marine plans. Then, at the European level, interactions have to be set with EMODnet project. As the EMODnet harmonised datasets represented one of the major data sources used in SIMCelt, the work of inventory done around the Celtic Seas could be exploited to complete the coverage of EMODnet, especially concerning the human activities topic.

Finally, the SDI architecture built during the SIMCelt project will continue to be updated through other European projects dedicated to MSP: SIMNORAT (North Atlantic), SIMWESTMED (Western Mediterranean) and SEANSE (North Sea). This will provide the opportunity to explore interoperability with other European countries, and to complete the data analysis on several European sea basins. It will also give the opportunity to try solving some of the identified challenges by implementing solutions that were imagined during SIMCelt project but could not be experimented.

#### Annex 1: List of Sources

| category                          | subcat                 | Name                                                           | Producer         | Meta         |
|-----------------------------------|------------------------|----------------------------------------------------------------|------------------|--------------|
| Basemaps                          | Basemaps               | Raster Marine                                                  | Shom             | http:        |
| Basemaps                          | Basemaps               | World Bathymetry (GEBCO)                                       | Gebco            | http:        |
| Basemaps                          | Basemaps               | OpenStreetMap WMS                                              | OpenStreetMap    | https        |
| Basemaps                          | Basemaps               | Satellite Imagery (Blue Marble)                                | NASA             | <u>https</u> |
| Basemaps                          | Basemaps               | World Bathymetry (EOC)                                         | EOC              | http:        |
| Boundaries                        | Project Area           | SIMCelt Project Area                                           | SIMCelt          | <u>http:</u> |
| Boundaries                        | Project Area           | SIMCelt Project Area Boundaries                                | SIMCelt          | http:        |
| Boundaries                        | Project Area           | SIMCelt Case Studies Areas                                     | SIMCelt          |              |
| Boundaries                        | Maritime Boundaries    | Délimitations maritimes (France)                               | Shom             | http:        |
| Boundaries                        | Maritime Boundaries    | United Kingdom Maritime Boundaries                             | UKHO             | http:        |
| Boundaries                        | Maritime Boundaries    | Irish Maritime Boundaries                                      | DCCAE            | http:        |
| Boundaries                        | Terrestrial Boundaries | Communes de Bretagne (France)                                  | OSM              | http:        |
| Boundaries                        | Terrestrial Boundaries | Local Authorities (Ireland)                                    | CSO              | http:        |
| Boundaries                        | Terrestrial Boundaries | Electoral Divisions (Ireland)                                  | CSO              | http:        |
| Physical, Chemical and Biological | Physical               | EMODnet Bathymetry                                             | EMODnet          | http:        |
| Physical, Chemical and Biological | Physical               | World Sediment Map                                             | Shom             | http:        |
| Physical, Chemical and Biological | Physical               | Salinity                                                       | Shom             | http:        |
| Physical, Chemical and Biological | Physical               | Temperature                                                    | Shom             | http:        |
| Physical, Chemical and Biological | Physical               | Wave Peak Period                                               | Shom             | http:        |
| Physical, Chemical and Biological | Physical               | Sea Water Direction                                            | Shom             | http:        |
| Physical, Chemical and Biological | Types of Habitats      | EUSeaMap 2016 Broadscale predictive habitat map                | EMODnet          | http:        |
| Physical, Chemical and Biological | Biological             | Grey Seal Pupping Sites                                        | Marine Scotland  | http:        |
| Physical, Chemical and Biological | Biological             | Sargassum muticum - Wireweed - August 2012 (Scotland)          | SNH              | http:        |
| Physical, Chemical and Biological | Biological             | Marine strandings data 2013-2016 (Scotland)                    | SAC              | <u>http:</u> |
| Physical, Chemical and Biological | Biological             | Wintering Water Birds Average (Scotland)                       | SNH              | http:        |
| Physical, Chemical and Biological | Biological             | Fine scale harbour seal atsea usage                            | Marine Scotland  | <u>http:</u> |
| Physical, Chemical and Biological | Biological             | Spiny Dogfish (Squalas acanthias) (Catch Per Unit Effort)      | SNH              | http:        |
| Physical, Chemical and Biological | Biological             | Sandy Ray (Leucoraja circularis)                               | SNH              | <u>http:</u> |
| Physical, Chemical and Biological | Pressures and Impacts  | Polychlorinated biphenyls (PCBs) - CB153 in Sediment 2013-2016 | Marine Scotland  | http:        |
| Physical, Chemical and Biological | Pressures and Impacts  | Polychlorinated biphenyls (PCBs) - CB153 in Biota 2013-2016    | Marine Scotland  | http:        |
| Physical, Chemical and Biological | Pressures and Impacts  | Polychlorinated biphenyls (PCBs) - CB118 in Biota 2013-2016    | Marine Scotland  | http:        |
| Physical, Chemical and Biological | Pressures and Impacts  | Polychlorinated biphenyls (PCBs) - CB118 in Sediment 2013-2016 | Marine Scotland  | http:        |
| Physical, Chemical and Biological | Pressures and Impacts  | Contaminants in biota in the marine environment                | Marine Institute | http:        |
| Physical, Chemical and Biological | Pressures and Impacts  | Contaminants in sediments in the marine environment (IE)       | Marine Institute | http:        |
| Human Activities                  | Aquaculture            | Finfish and shellfish farms (Scotland)                         | Marine Scotland  | http:        |
| Human Activities                  | Aquaculture            | Disease Management Areas (Scotland)                            | Marine Scotland  | <u>http:</u> |
| Human Activities                  | Aquaculture            | Guidance on the Location of Marine Fish Farms (Scotland)       | Marine Scotland  | http:        |
| Human Activities                  | Aquaculture            | EMODnet Finfish farming sites                                  | EMODnet          | http:        |
| Human Activities                  | Aquaculture            | EMODnet Shellfish Production Areas                             | EMODnet          | http:        |
| Human Activities                  | Fishing                | Biologically Sensitive Area (Ireland)                          | Marine Institute | <u>http:</u> |
| Human Activities                  | Fishing                | Greencastle Codling Protected Area (Ireland)                   | Marine Institute | http:        |
| Human Activities                  | Fishing                | Fishing Method All Gears (Ireland)                             | Marine Institute | <u>http:</u> |

| data                                                          |
|---------------------------------------------------------------|
| /services.data.simcelt.eu/geonetwork/srv/eng/catalog.search#/ |
| /www.gebco.net/data_and_products/gridded_bathymetry_data      |
| //wiki.openstreetmap.org/wiki/Main_Page                       |
| //earthobservatory.nasa.gov/Features/BlueMarble/              |
| /www.dlr.de/eoc/                                              |
| /services.data.simcelt.eu/geonetwork/srv/eng/catalog.search#/ |
| /services.data.simcelt.eu/geonetwork/srv/eng/catalog.search#/ |
|                                                               |
| /services.data.simcelt.eu/geonetwork/srv/eng/catalog.search#/ |
| /services.data.simcelt.eu/geonetwork/srv/eng/catalog.search#/ |
| /www.isde.ie/#/2175d298-4af2-4ae4-947c-eaca320f4b4c           |
| /services.data.simcelt.eu/geonetwork/srv/eng/catalog.search#/ |
| /services.data.simcelt.eu/geonetwork/srv/eng/catalog.search#/ |
| /services.data.simcelt.eu/geonetwork/srv/eng/catalog.search#/ |
| /services.data.simcelt.eu/geonetwork/srv/eng/catalog.search#/ |
| /services.data.simcelt.eu/geonetwork/srv/eng/catalog.search#/ |
| /services.data.shom.fr/geonetwork/srv/fre/catalog.search#/me  |
| /services.data.shom.fr/geonetwork/srv/fre/catalog.search#/me  |
| /services.data.shom.fr/geonetwork/srv/fre/catalog.search#/me  |
| /services.data.shom.fr/geonetwork/srv/fre/catalog.search#/me  |
| /services.data.simcelt.eu/geonetwork/srv/eng/catalog.search#/ |
| /marine.gov.scot/node/12870                                   |
| /marine.gov.scot/maps/173                                     |
| /marine.gov.scot/maps/852                                     |
| /marine.gov.scot/maps/107                                     |
| /marine.gov.scot/maps/1446                                    |
| /marine.gov.scot/maps/177                                     |
| /marine.gov.scot/maps/165                                     |
| /marine.gov.scot/maps/1375                                    |
| /marine.gov.scot/maps/1363                                    |
| /marine.gov.scot/maps/1362                                    |
| /marine.gov.scot/maps/1374                                    |
| /www.isde.ie/#/d555b645-8f84-4c3d-95c5-bb26d9b21e51           |
| /www.isde.ie/#/faaf6b02-ab70-482b-a5dc-779386d07d02           |
| /services.data.simcelt.eu/geonetwork/srv/eng/catalog.search#/ |
| /services.data.simcelt.eu/geonetwork/srv/eng/catalog.search#/ |
| /services.data.simcelt.eu/geonetwork/srv/eng/catalog.search#/ |
| /services.data.simcelt.eu/geonetwork/srv/eng/catalog.search#/ |
| /services.data.simcelt.eu/geonetwork/srv/eng/catalog.search#/ |
|                                                               |

://services.data.simcelt.eu/geonetwork/srv/eng/catalog.search#/ ://services.data.simcelt.eu/geonetwork/srv/eng/catalog.search#/ ://services.data.simcelt.eu/geonetwork/srv/eng/catalog.search#/

| category         | subcat                       | Name                                                                                     | Producer         | Meta         |
|------------------|------------------------------|------------------------------------------------------------------------------------------|------------------|--------------|
| Human Activities | Fishing                      | Crab 2009-2013 amalgamated VMS intensity layer (Scotland)                                | Marine Scotland  | http:        |
| Human Activities | Fishing                      | Fishing Activity in the Celtic Seas in 2016                                              | ICES             |              |
|                  |                              | Scotland - Effort (days) by UK-registered vessels (10m or greater) using active demersal |                  |              |
| Human Activities | Fishing                      | gears                                                                                    | Marine Scotland  | http:        |
| Human Activities | MRE                          | Atlantic Marine Energy Full Scale Test Site                                              | Marine Institute | http:        |
| Human Activities | MRE                          | EMODnet Wind Farms (point)                                                               | EMODnet          | http:        |
| Human Activities | MRE                          | EMODnet Ocean Energy Projects Locations                                                  | EMODnet          | <u>http:</u> |
| Human Activities | MRE                          | Wind renewable energy sites (Scotland)                                                   | Marine Scotland  | http:        |
| Human Activities | MRE                          | Wave renewable energy sites (Scotland)                                                   | Marine Scotland  | <u>http:</u> |
| Human Activities | MRE                          | Tidal renewable energy sites (Scotland)                                                  | Marine Scotland  | http:        |
| Human Activities | Maritime Transport           | Trafic Maritime - 2016                                                                   | Shom             |              |
| Human Activities | Maritime Transport           | Average weekly density of all vessel types 2012 - 2015 (Scotland)                        | MMO              | http:        |
| Human Activities | Maritime Transport           | CIL Navigation Buoy (Ireland)                                                            | CIL              | <u>http:</u> |
| Human Activities | Maritime Transport           | CIL Lighthouses (Ireland)                                                                | CIL              | http:        |
| Human Activities | Maritime Transport           | Ferry Route (IE)                                                                         | Marine Institute | <u>http:</u> |
| Human Activities | Ports                        | Ports de Bretagne                                                                        | Région Bretagne  | http:        |
| Human Activities | Ports                        | EMODnet Major Ports                                                                      | EMODnet          | http:        |
| Human Activities | Military                     | Historic munitions disposal sites (Scotland)                                             | Marine Scotland  | http:        |
| Human Activities | Military                     | EMODnet Dredge dumping munition sites                                                    | EMODnet          | http:        |
| Human Activities | Military                     | Military practice areas (UK)                                                             | UKHO             | http:        |
| Human Activities | Military                     | Munitions dumping grounds (UK)                                                           | UKHO             | http:        |
| Human Activities | MPA                          | Designated marine protected areas                                                        | Maia             |              |
| Human Activities | Raw material Extraction      | Irish Sea Marine Aggregate Resource Area (Ireland)                                       | Marine Institute |              |
| Human Activities | Raw material Extraction      | EMODnet Aggregate Extraction Locations                                                   | EMODnet          | http:        |
| Human Activities | Raw material Extraction      | EMODnet Hydrocarbon Extraction Active Licences                                           | EMODnet          | http:        |
| Human Activities | Raw material Extraction      | EMODnet Hydrocarbon Extraction Boreholes                                                 | EMODnet          | http:        |
| Human Activities | Raw material Extraction      | EMODnet Hydrocarbon Extraction Offshore Installations                                    | EMODnet          | http:        |
| Human Activities | Submarine cable              | Câbles et conduites                                                                      | Shom             | http:        |
| Human Activities | Submarine cable              | Submarine cables                                                                         | UKHO             | http:        |
| Human Activities | Submarine cable              | Subsea cables                                                                            | KIS ORCA         | http:        |
| Human Activities | Submarine cable              | Pipelines                                                                                | UKHO             | http:        |
| Human Activities | Tourism and recreation       | Marinas (Ireland)                                                                        | Marine Institute | http:        |
| Human Activities | Tourism and recreation       | Marinas (UK)                                                                             | ММО              | http:        |
| Human Activities | Tourism and recreation       | Slipways (UK)                                                                            | ММО              | http:        |
| Human Activities | Underwater Cultural Heritage | Epaves et obstructions (France)                                                          | Shom             | http:        |
| Human Activities | Underwater Cultural Heritage | INFOMAR Surveyed Shipwreck (Ireland)                                                     | GSI              | http:        |
| Human Activities | Underwater Cultural Heritage | Wrecks (Scotland)                                                                        | HES              | http:        |
| Human Activities | Underwater Cultural Heritage | Losses (Scotland)                                                                        | HES              | http:        |
| Human Activities | Underwater Cultural Heritage | World Heritage Sites (Scotland)                                                          | HES              | http:        |
| Human Activities | Underwater Cultural Heritage | Historic shipwrecks (UK)                                                                 | Historic England | http:        |
| Human Activities | Coastal Defence              | Artificialisation du trait de côte du Finistère en 2008 (France)                         | LETG Geomer      | http:        |
| Human Activities | Coastal Defence              | Sondages géologiques en Finistère (France)                                               | LETG Geomer      | http:        |
| Human Activities | Coastal Defence              | EMODnet Dredging Locations                                                               | EMODnet          | http:        |
| Human Activities | Coastal Defence              | Coast protection schemes since 2000 (Scotland)                                           | Marine Scotland  | http:        |
|                  |                              | . , , ,                                                                                  |                  |              |

### adata

://marine.gov.scot/maps/769

| //marine.gov.scot/node/12674                                   |
|----------------------------------------------------------------|
| //services.data.simcelt.eu/geonetwork/srv/eng/catalog.search#/ |
| //services.data.simcelt.eu/geonetwork/srv/eng/catalog.search#/ |
| //services.data.simcelt.eu/geonetwork/srv/eng/catalog.search#/ |
| //marine.gov.scot/maps/1228                                    |
| //marine.gov.scot/maps/1226                                    |
| //marine.gov.scot/maps/1225                                    |
|                                                                |

://marine.gov.scot/maps/1332 :://services.data.simcelt.eu/geonetwork/srv/eng/catalog.search#/ o://services.data.simcelt.eu/geonetwork/srv/eng/catalog.search#/ o://services.data.simcelt.eu/geonetwork/srv/eng/catalog.search#/ o://services.data.simcelt.eu/geonetwork/srv/eng/catalog.search#/ o://services.data.simcelt.eu/geonetwork/srv/eng/catalog.search#/ o://services.data.simcelt.eu/geonetwork/srv/eng/catalog.search#/ o://services.data.simcelt.eu/geonetwork/srv/eng/catalog.search#/ o://services.data.simcelt.eu/geonetwork/srv/eng/catalog.search#/ o://services.data.simcelt.eu/geonetwork/srv/eng/catalog.search#/ o://services.data.simcelt.eu/geonetwork/srv/eng/catalog.search#/

://services.data.simcelt.eu/geonetwork/srv/eng/catalog.search#/ ://mmogis.services.defra.gov.uk/arcgis/rest/services/Defence\_dat ://mmogis.services.defra.gov.uk/arcgis/rest/services/Defence\_dat

| //services.data.simcelt.eu/geonetwork/srv/eng/catalog.search#/    |
|-------------------------------------------------------------------|
| //services.data.simcelt.eu/geonetwork/srv/eng/catalog.search#/    |
| //services.data.simcelt.eu/geonetwork/srv/eng/catalog.search#/    |
| //services.data.simcelt.eu/geonetwork/srv/eng/catalog.search#/    |
| //services.data.simcelt.eu/geonetwork/srv/eng/catalog.search#/    |
| //mmogis.services.defra.gov.uk/arcgis/rest/services/Cables/Map    |
| //mmogis.services.defra.gov.uk/arcgis/rest/services/Cables/Map    |
| //mmogis.services.defra.gov.uk/arcgis/rest/services/Existing_Infr |
| //www.isde.ie/#/faf0b5fd-1a3e-450b-9ce0-7fa3e46c0271              |
| //mmogis.services.defra.gov.uk/arcgis/rest/services/Recreation    |
| //mmogis.services.defra.gov.uk/arcgis/rest/services/Recreation    |
| //services.data.simcelt.eu/geonetwork/srv/eng/catalog.search#/    |
| //www.isde.ie/#/b9a22ad2-85ad-48aa-adcb-2f2084f0ca4b              |
| //marine.gov.scot/maps/577                                        |
| //marine.gov.scot/maps/118                                        |
| //services.data.simcelt.eu/geonetwork/srv/eng/catalog.search#/    |
| //mmogis.services.defra.gov.uk/arcgis/rest/services/Heritage/Ma   |
| //services.data.simcelt.eu/geonetwork/srv/eng/catalog.search#/    |
| //services.data.simcelt.eu/geonetwork/srv/eng/catalog.search#/    |
| //services.data.simcelt.eu/geonetwork/srv/eng/catalog.search#/    |
| //marine.gov.scot/maps/198                                        |
|                                                                   |

| category         | subcat          | Name                                        | Producer Meta                  |
|------------------|-----------------|---------------------------------------------|--------------------------------|
| Human Activities | Coastal Defence | Flood defence schemes since 1961 (Scotland) | Marine Scotland <u>http:</u> / |
| Human Activities | Coastal Defence | Managed re-alignment schemes (Scotland)     | Marine Scotland <u>http:/</u>  |
| Spatial Policy   | Spatial Policy  | Scottish Marine Regions (Scotland)          | Marine Scotland <u>http:/</u>  |
| Spatial Policy   | Spatial Policy  | Local Coastal Partnerships (Scotland)       | Marine Scotland http:/         |

adata

://marine.gov.scot/maps/199

//marine.gov.scot/maps/200

//services.data.simcelt.eu/geonetwork/srv/eng/catalog.search#/
//services.data.simcelt.eu/geonetwork/srv/eng/catalog.search#/